# FCL Components SERVIS KVM Solution 小型遠隔ユニット FE-1300CW

# オペレーティングマニュアル兼保証書

08版

### 改版履歴

| 版数 | 発行年月日     | 内容         |
|----|-----------|------------|
| 05 | 2022/3/9  | 全面見直し      |
| 06 | 2022/5/17 | 内容一部訂正     |
| 07 | 2023/7/21 | 仕様、連絡先一部訂正 |
| 08 | 2024/2/1  | 社名変更に伴う変更  |

#### はじめに

このたびは、小型遠隔ユニット(以降、遠隔ユニットまたは本製品と呼びます)をお買い上げ いただきまして誠にありがとうございます。

本製品は、サーバー/PC に接続されたキーボード、マウス、モニターをビデオ解像度 UXGA(1600x1200)で 300m、WUXGA(1920x1200)、フル HD(1920x1080)で 200m ま で延長して操作することを可能にします。

本製品をご使用の前に「安全に関するご注意」をご参照ください。「安全に関するご注意」に は、お使いになる人や周囲の方の身体および財産への損害を未然に防止するための内容を記 載しています。

本書について

本書は、本製品を安全に正しくお使いいただくために守っていただきたい重要な情報が記載 されています。本製品をお使いになる前に、本書をよくお読みになり、正しい取り扱いをさ れますようお願いいたします。ご使用にあたっては、本書の内容をご理解の上ご使用願いま す。

弊社は、使用者および周囲の方々の身体や財産に被害を及ぼすことなく安全に使っていただ くために、細心の注意を払っております。本製品をご使用になる際は、本書の説明に従って ください。

本製品および本書の内容については、改良のために予告なく変更することがあります。本製品および本書の内容について、不明な点やお気づきの点がございましたら、お客様サービス&サポートセンターまでご連絡願います。

商標について

本書に記載されているその他の会社名および製品名は、各社の商標または登録商標です。なお、本文中では ® および ™ マークは省略しています。 本書は、FCL コンポーネント株式会社の著作物です。 本書の一部または全部を無断で複製、複写、転載、改変することは法律で禁じられています。

Copyright 2024 FCL COMPONENTS LIMITED

本製品の取り扱いについて

提供される装置本体およびオペレーティングマニュアル(本書)は、お客様の責任でご使用く ださい。本製品の使用によって発生する損失やデータの損失については、

FCL コンポーネント株式会社では一切責任を負いかねます。また、本製品の障害の保証範囲 はどのような場合でも、本製品の代金としてお支払いいただいた金額を超えることはありま せん。あらかじめご了承ください。

電波障害自主規制について

この装置は、クラスA機器です。この装置を住宅環境で使用すると電波妨害を引き起こすことがあります。この場合には、使用者が適切な対策を講ずるよう要求されることがあります。 VCCI-A ハイセイフティ用途について

本製品は、一般事務用、パーソナル用、家庭用、通常の産業用等の一般的用途を想定して設計・ 製造されているものであり、(1)原子力施設における核反応制御、航空機自動飛行制御、航空交 通管制、大量輸送システムにおける運行制御、生命維持のための医療用機器、兵器システムにお けるミサイル発射制御などの、極めて高度な安全性が要求され、仮に当該安全性が確保されない 場合、直接生命・身体に対する重大な危険性を伴う用途、ならびに(2)海底中継器、宇宙衛星な ど、極めて高度な信頼性が要求される用途(以下「ハイセイフティ用途」という)に使用される よう設計・製造されたものではございません。 お客様は当該ハイセイフティ用途に要する安全性ならびに信頼性を確保する措置を施すことなく、 本製品を使用しないでください。また、お客様がハイセイフティ用途に本製品を使用したことに

より発生する、お客様または第三者からの如何なる請求または損害賠償に対しても、 FCLコンポーネント株式会社およびその関連会社は一切責任を負いかねます。

#### 本製品の廃棄時の取り扱いについて

本製品は金属、プラスチック部品を使用しています。廃棄するときは、各自治体の指示に従ってください。

#### 安全に関するご注意

ご使用になる前に、この「安全に関するご注意」のページをよくお読みの上、正しくご使用 下さい。ここには、お使いになる人や他の人への身体および財産への損害を未然に防止する ための注意事項を記載しています。

警告レベルを表すシンボルマーク

| 危険 | <ul><li>□ この表示を無視して、誤った取扱いをすると、人が死亡する可能性または重傷を</li><li>● 負うことがあり、その切迫の度合いが高いことを示しています。</li></ul> |
|----|--------------------------------------------------------------------------------------------------|
| 藝告 | <ul><li>この表示を無視して、誤った取扱いをすると、人が死亡する可能性または重傷を</li><li>負う可能性があることを示しています。</li></ul>                |
| 注意 | <ul><li>□ この表示を無視して、誤った取扱いをすると、人が傷害を負う可能性があること、</li><li>物的損害が発生する可能性があることを示しています。</li></ul>      |

#### 危険や危害の内容を表すシンボルマーク

| 記号          | 危害・損害レベル | 内容説明                                                          |
|-------------|----------|---------------------------------------------------------------|
| $\bigcirc$  | 禁止       | してはいけない行為(禁止行為)であることを告げるものです。<br>記号の中やその脇には、具体的な警告内容が示されています。 |
|             | 厳守       | 必ず従っていただく内容であることを告げるものです。記号の中や<br>その脇には、具体的な警告内容が示されています。     |
| $\triangle$ | 注意・警告    | 警告・注意をうながす内容であることを告げるものです。記号の中や<br>その脇には、具体的な警告内容が示されています。    |

#### 使用中の取り扱いについて

 $(\mathbf{N})$ 

|       | ⚠警告                                                         |
|-------|-------------------------------------------------------------|
| 感電、火災 | 開口部から本製品内部に金属類を差し込んだり、落とし込んだりしないでください。火災・感電・<br>故障の原因となります。 |
| <br>  |                                                             |

本製品に水をかけたり、濡らしたりしないでください。感電・火災の原因となります。

| 水場での使用    | 風呂場、シャワー室などの水場で使用しないでください。感電・火災の原因となります。                                                                             |
|-----------|----------------------------------------------------------------------------------------------------|
| 悪環境での使用   | 本製品の上や近くに、花びん、植木鉢、コップ、化粧品、薬品や水などの入った容器または、小<br>さな金属物を置かないでください。装置内に入った場合、火災・感電・故障の原因となります。                           |
| 電源プラグ抜去   | 万一、本製品から発熱や煙、異臭や異音がするなどの異常が発生した場合は、ただちに本製品の<br>電源スイッチを切り、その後必ず電源プラグをコンセントから抜いてください。感電・火災の原<br>因となります。                |
| 電源プラグ抜去   | 万一、装置内部に水などの異物が入った場合は、まず機器本体の電源スイッチを切り、電源プラ<br>グをコンセントから抜いて販売窓口までご連絡ください。そのまま使用すると火災・感電・故障<br>の原因となります。              |
| 電源プラグ抜去   | 万一、この機器を落としたり、キャビネットを破損した場合は、機器本体の電源スイッチを切り、<br>電源プラグをコンセントから抜いて販売窓口までご連絡ください。そのまま使用すると火災・感<br>電・故障の原因となります。         |
| 航空機内での使用  | 航空機内では本製品を使用しないでください。航空機の計器誤動作の原因となります。                                                                              |
| 使用中の      | 取り扱いについて                                                                                                    |
|           |                                                                                                    |
| برین<br>ک | 使用中の本体や AC アダプターなどは、布などでおおったり、包んだりしないでください。熱が<br>こもり、火災の原因になることがあります。                                                |
| 2,5%      | 本製品の開口部(通風孔など)をふさがないでください。通風孔をふさぐと内部に熱がこもり、<br>火災の原因となることがあります。                                                      |
| 衝撃、振動     | 本製品に過度の衝撃や振動を与えないでください。感電・火災または、故障の原因になることが<br>あります。                                                                 |
| 国内仕様      | 本製品は日本国内仕様です。本製品を日本国外で使用された場合、弊社は一切の責任を負いかね<br>ます。また、弊社は本製品に関し日本国外への技術サポート、およびアフターサービス等を行っ<br>ておりませんので、あらかじめご了承願います。 |
| 設置・据      | 付について                                                                                                    |
|           | ⚠警告                                                                                                    |
| 感電        | アクセサリの取り付けおよび取り外しを行う場合は、必ず装置本体の電源を切り、電源コードを<br>コンセントから抜いた状態で行ってください。感電の原因となります。                                      |
| 感電、火災     | 本製品を移動させる場合は、電源プラグをコンセントから抜き、外部の接続線をはずしたことを確認のうえ、行ってください。コードが傷つき、火災・感電の原因となることがあります。                                 |
|           | 注意                                                                                                    |
| 悪環境への設置   | 水、湿気、湯気、ほこり、油煙等の多い場所(調理台や加湿器のそばなど)に設置しないでくだ<br>さい。感電・火災・故障などの原因になることがあります。                                           |
| 不安定な場所    | ぐらついた台の上や傾いた所など、不安定な場所に置かないでください。落ちたり、倒れたりして、けがの原因となることがあります。                                                        |

| 振動、衝撃          | 振動・衝撃の多い場所に置かないでください。落ちたり、倒れたりして、けがの原因となること<br>があります。                                                          |
|----------------|----------------------------------------------------------------------------------------------------|
| 専用箱での運搬        | 本製品を運搬する際は、衝撃や振動を避けるため、購入時の箱か同等の箱を使用してください。<br>ただし、変形および破損等がある箱は、使用しないでください。本製品が故障する原因となるこ<br>とがあります。          |
| 結露             | 本製品を寒冷な環境から設置場所に移動すると、結露を生じることがあります。装置が完全に乾<br>燥し、設置場所とほぼ同じ温度になってから使用してください。すぐに使用すると、本製品が故<br>障する原因となることがあります。 |
| ケーブル接続         | 本製品にケーブルを接続する場合は、接続部にストレスがかからないようにしてください。また<br>接続部に振動をあたえないでください。本製品及び、接続先の製品が故障する原因となります。                     |
| AC アダ          | プター・電源・電源コードについて                                                                                               |
|                | ⚠警告                                                                                                    |
| ぬれ手            | ぬれた手で電源コードを抜き差ししないでください。感電の原因となります。                                                                            |
| уу<br>X        | 電源プラグとコンセントの接続部には、ホコリやゴミをためないでください。その状態で長い間<br>使用して湿気をおびると、接続部が熱をもって発火にいたる「トラッキング」を起こし、火災の<br>原因となります。         |
| 火災<br><b>企</b> | 電源コードを巻いたり、束ねたりしないでください。その状態で使用すると電源コードが熱をもっ<br>て発火し、火災の原因となります。                                               |
| 感電·火災          | 電源コードを傷つけたり、加工したりしないでください。また、重いものを載せたり、引っ張っ<br>たり、無理に曲げたり、ねじったり、加熱したりして、電源コードを傷めないでください。感電・<br>火災の原因となります。     |
| 感電·火災          | 電源コードのコードやプラグが傷んだり、コンセントの差し込み口がゆるい状態では使用しない<br>でください。そのまま使用すると、感電・火災の原因となります。                                  |
| アース接続          | 電源を接続する前に必ずアース接続をしてください。アース接続しないで使用すると、万一漏電<br>した場合に、感電・火災の原因となります。                                            |
| アース接続          | 湿気の多い場所で使用する場合はアース接続をしてください。<br>アース接続しないで使用すると、万一漏電した場合に、感電・火災の原因となります。                                        |
| 感電·火災          | 指定された電源電圧以外の電圧で使用しないでください。また、タコ足配線をしないでください。<br>感電・火災の原因となります。                                                 |
| 感電・火災          | 添付の電源コード以外は使用しないでください。感電・火災の原因となります。                                                                           |
| <u>AC アダ</u>   | プター・電源・電源コードについて                                                                                               |
|                | <u>∧</u> 警告                                                                                                    |
| У.Ű            | 電源プラグを電流容量 15A 以上の専用コンセントに直接接続してください。延長コードは過熱・<br>発火の危険があるので使わないでください。                                         |
|                | 指定の電源電圧以外では、絶対に使用しないでください。火災や故障の原因となります。                                                                       |

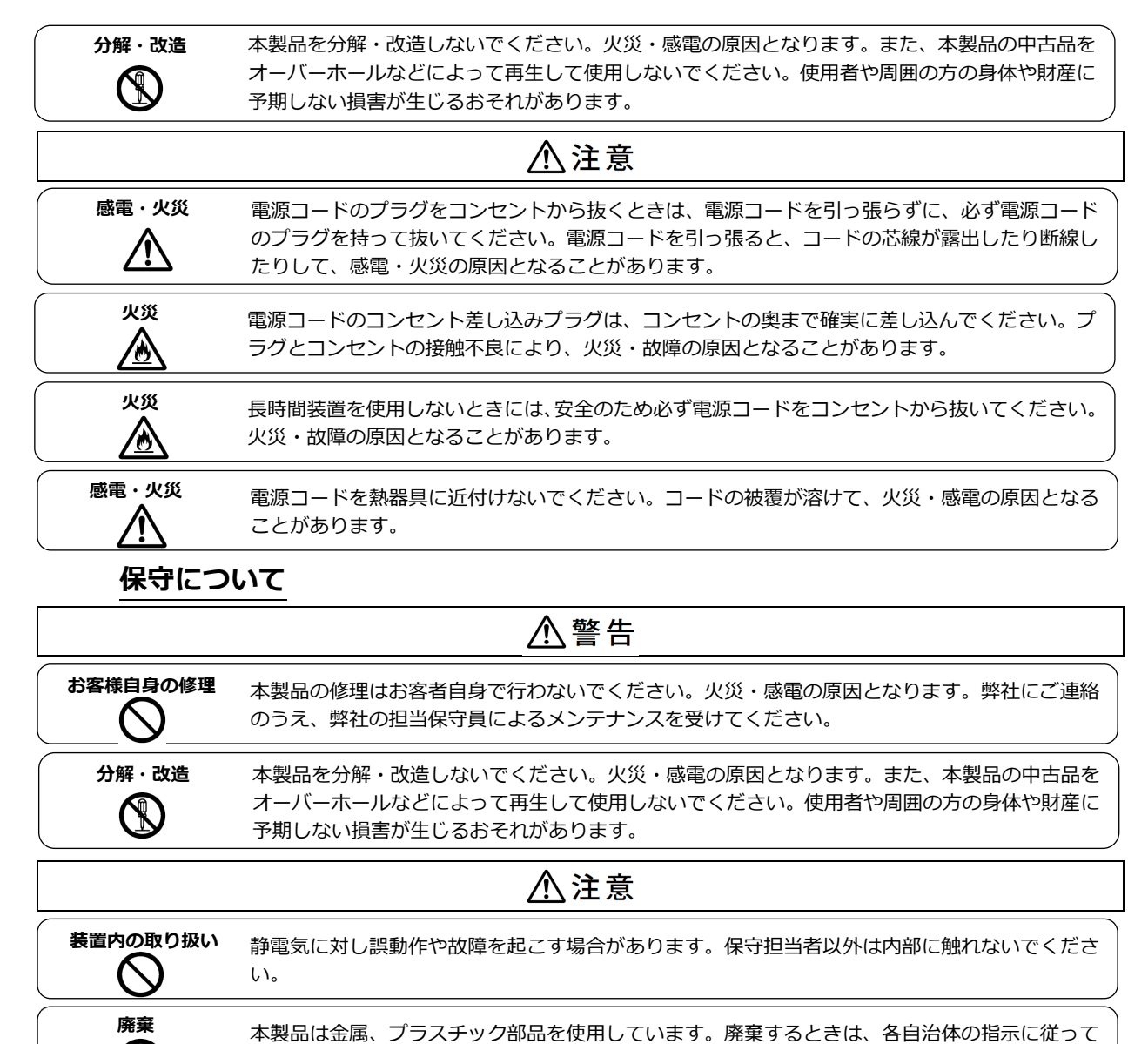

ください。

#### 本書の表記について

 $\mathbf{0}$ 

本書の表記ルールについて以下に示します。

| 用語        | 用語の説明                                                      |
|-----------|------------------------------------------------------------|
| Γ         | 参照する章のタイトルや用語の協調をしています。                                    |
| ~         | キーボード上のキーを示します。                                            |
| ~~        | 例: <esc> は ESC キーを、 <enter> は ENTER キーを示します。</enter></esc> |
| ()で囲まれた数字 | 順序に従って行う必要がある操作を示します。                                      |
| □参照       | 参照する Chapter,項目,ページ数を表します。                                 |
| ▶ 重要      | 本製品をご使用になる上で、気を付けていただきたい点を示しています。                          |

#### 用語の定義

| 用語         | 用語の説明                                 |
|------------|---------------------------------------|
| LOCAL      | サーバー/PC と接続するユニット                     |
| (送信ユニット)   | 本製品は、LOCAL と REMOTE のペアで使用する。         |
| REMOTE     | サーバー/PC から延長して設置するユニット                |
| (受信ユニット)   |                                       |
| Cat.ケーブル   | Cat.5E、Cat.6 規格に準拠した LAN ケーブル         |
| UTP ケーブル   | シールド処理されていないツイストペアケーブル(一般的な LAN ケーブ   |
| (LAN ケーブル) | ルはこのケーブルを指します。)                       |
| STP ケーブル   | シールド処理されているツイストペアケーブル                 |
| (LAN ケーブル) |                                       |
|            | モニターの情報や表示解像度、リフレッシュレートなどの            |
|            | 動作設定に関する情報を含むデータ                      |
| サーバー/PC 接続 | サーバー/PC と本製品の LOCAL を接続するための専用ケーブル(オプ |
| 専用ケーブル     | ション品)                                 |
| コンソール      | サーバー/PC を操作するキーボード、マウス、モニター           |
| FG         | フレーム・グラウンドの略で筐体の基準電位                  |

本書で使用している用語について以下に示します。

目次

| Chapter 1 - ご利用になる前に1                                                                                                    |
|----------------------------------------------------------------------------------------------------|
| 1.1. 製品概要       2         1.2. 添付品の確認       3         1.3. 各部の名称と働き       4         1.3.1 LOCAL(送信ユニット)       4         1.3.2 REMOTE(受信ユニット)       5         1.4. 設置時の注意点(必ずお読みください)       6         1.4.1 Cat.ケーブル       6         1.4.2 モニターケーブル       7         1.4.3 アース接続について       7         1.4.4 EDID について       8 |
| Chapter 2 - 必ず最初に行ってください 11                                                                                                    |
| 2.1. 接続構成12<br>2.2. ケーブルの接続と初期設定13                                                                                                    |
| Chapter 3 - 各種設定方法、操作方法 21                                                                                                    |
| 3.1. 画質調整223.1.1 画質の調整(通常設定モード)223.1.2 画質の調整(EQ 詳細設定モード)253.2. 各国キーボード言語設定263.3. キーボード、マウスの操作権273.4. パラメーターの初期化273.5. ビデオ信号のみの延長283.6. 取付金具を使用した固定方法29                                                                                                    |
| Chapter 4 - 諸元                                                                                                    |
| 4.1.本製品の仕様                                                                                                    |
| Chapter 5 - 困ったときは 37                                                                                                    |
| 5.1. トラブルシューティング                                                                                                    |

# MEMO

# Chapter 1 - ご利用になる前に

本製品のセットアップを行う上で必要な情報を説明しています。 作業を始める前に必ずお読みください。

本章の内容

| 1.1 製品概要               | 2ページ |
|------------------------|------|
| 1.2 添付品の確認             | 3ページ |
| 1.3 各部の名称と働き           | 4ページ |
| 1.3.1 LOCAL(送信ユニット)    | 4ページ |
| 1.3.2 REMOTE(受信ユニット)   | 5ページ |
| 1.4 設置時の注意点(必ずお読みください) | 6ページ |
| 1.4.1 Cat.ケーブル         | 6ページ |
| 1.4.2 モニターケーブル         | 7ページ |
| 1.4.3 アース接続について        | 7ページ |
| 1.4.4 EDID について        | 8ページ |

## 1.1. 製品概要

本製品は キーボード、マウス、モニターの各接続ケーブルを延長する KVM エクステン ダーです。サーバーや PC 用コンソールの延長やモニターだけの延長が可能です。

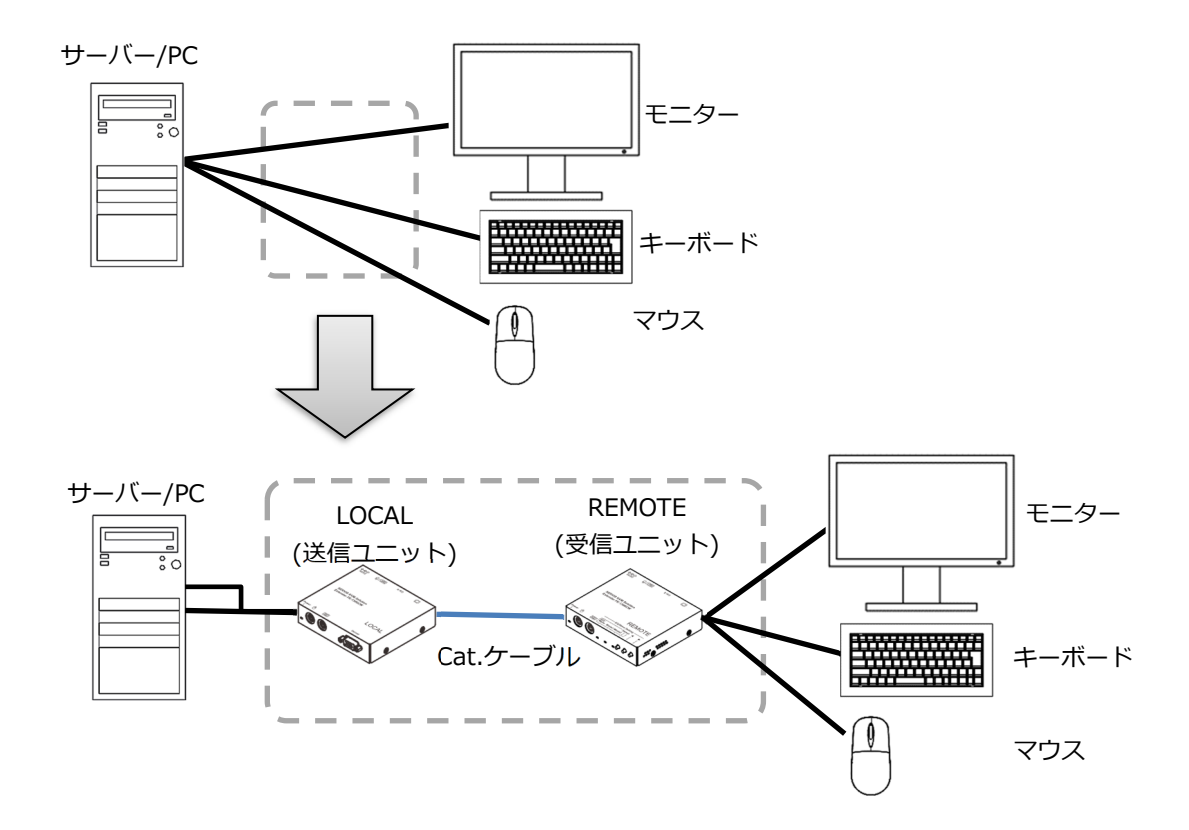

【特長】

- ・当社独自の画像伝送技術により、ビデオ解像度 UXGA(1600×1200)で最長 300m まで延長することができます。
- ・画質調整機能によりケーブル敷設による影響で劣化した画質を補正できます。
- ・オプションの VESA 取付金具を使用し VESA マウントに対応。また、Lタイプ取付金具を使用し、机の側面等の金属部へ取り付けができます。

## 1.2. 添付品の確認

以下の添付品がそろっていることをご確認ください。

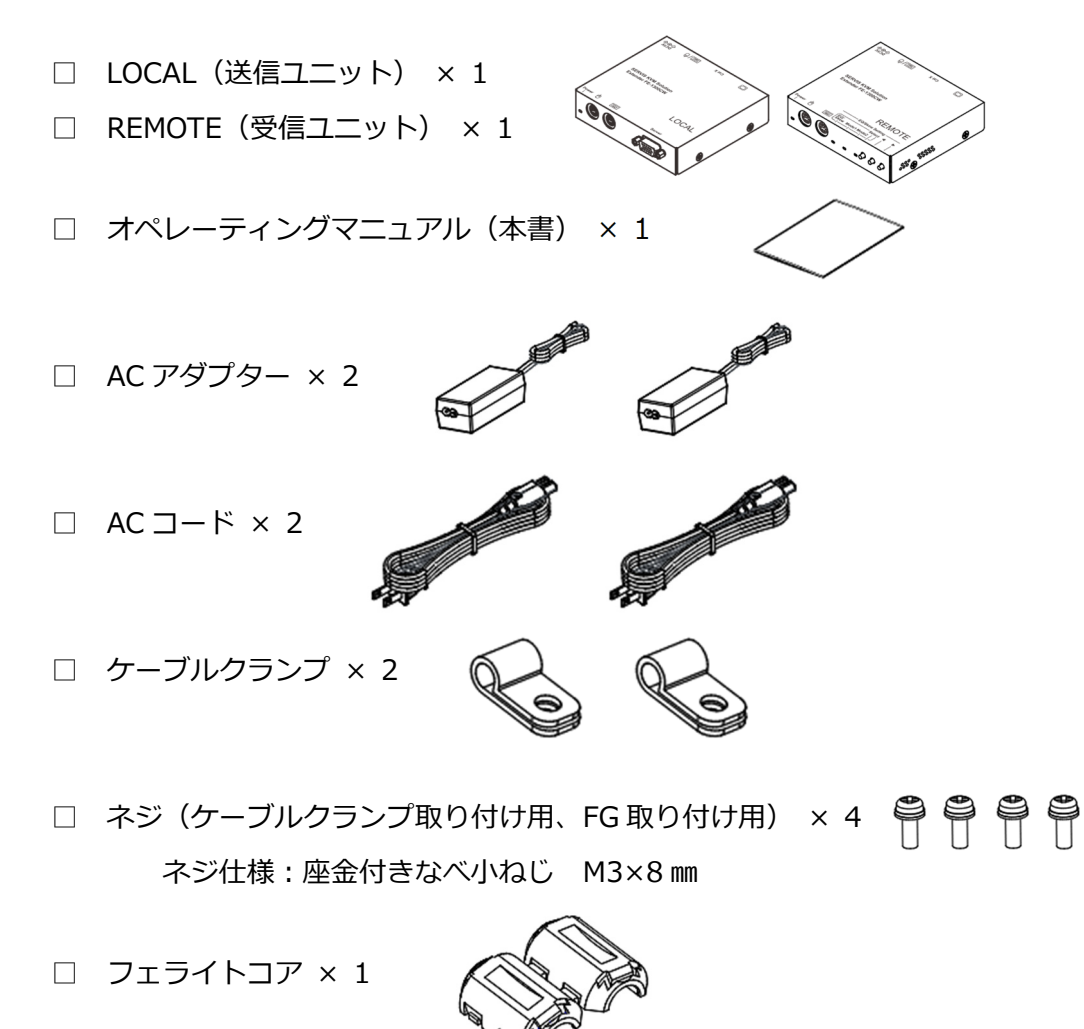

□ AC アダプターコード結束用バンド × 2

万一、不備な点がございましたら、恐れ入りますがご購入先あるいは下記ページの
 「FCL コンポーネント株式会社 お客様サービス&サポートセンター」へお申し付けください。
 □ 参照 5.2 製品サポート(41ページ)

### 1.3. 各部の名称と働き 1.3.1 LOCAL(送信ユニット)

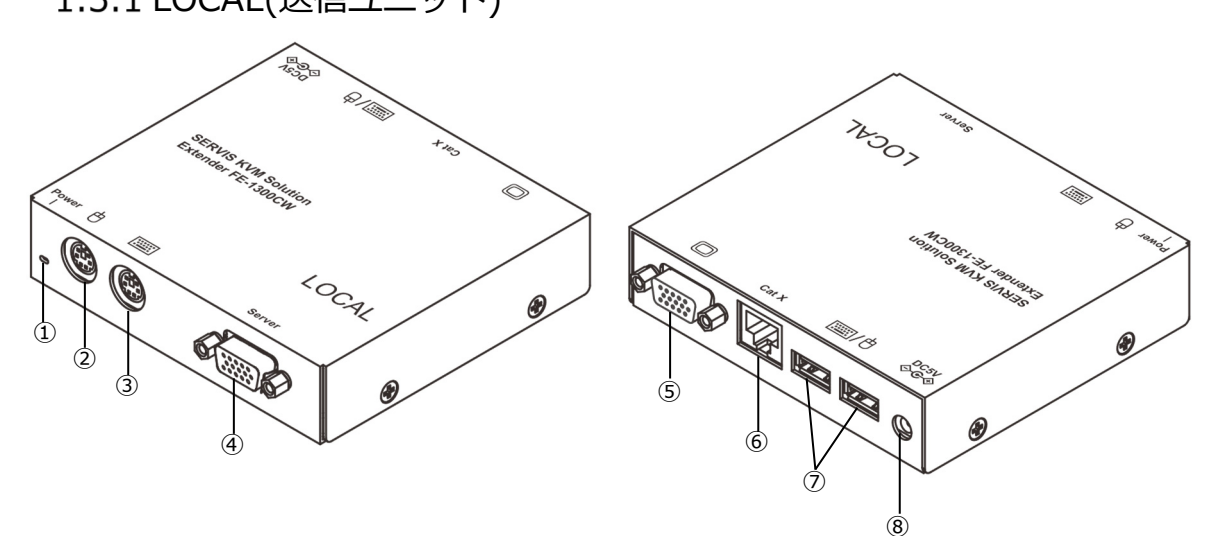

- Power LED
   消灯 : 電源供給なし
   緑点灯 : 電源供給なり
  - 緑点灯:電源供給あり/動作中
  - 緑点滅:電源供給あり/動作中、LOCAL—REMOTE 間未接続
  - 赤点灯:以下のいずれかの状態を示す
    - ・USB 過電流検出
    - ・USB キーボード、マウス、ハブ以外の USB デバイスの接続を検出
    - ・USB ハブ2段以上の接続を検出
- mini DIN 6p (緑) PS/2 マウスポート PS/2 マウスを接続します。
- 3 mini DIN 6p (紫) PS/2 キーボードポート PS/2 キーボードを接続します。
- ④ D-sub15p (黒) 専用ケーブルポート 別売のサーバー/PC 接続専用ケーブルのコネクター(黒)を接続します。
   □□参照 4.4 オプション品(36 ページ)
- ⑤ D-sub15p(青) モニターポート
   モニターに付属のモニターケーブルを接続します。
- RJ45 Cat.X ポート Cat.X ケーブルを接続します。
- ⑦ USB キーボード・マウスポート USB キーボード、マウス、ハブを接続します。キーボード、マウス、ハブ以外は 接続できません。接続できるデバイスの最大数は下記の通りです。
   ・キーボード、マウス合わせて4台
   ・ハブ1段
- 8 DC5V AC アダプター用ポート 添付の AC アダプターを接続します。添付もしくは別売の AC アダプター以外は 使用しないでください。
   □ 参照 4.4 オプション品(36 ページ)

#### 1.3.2 REMOTE(受信ユニット)

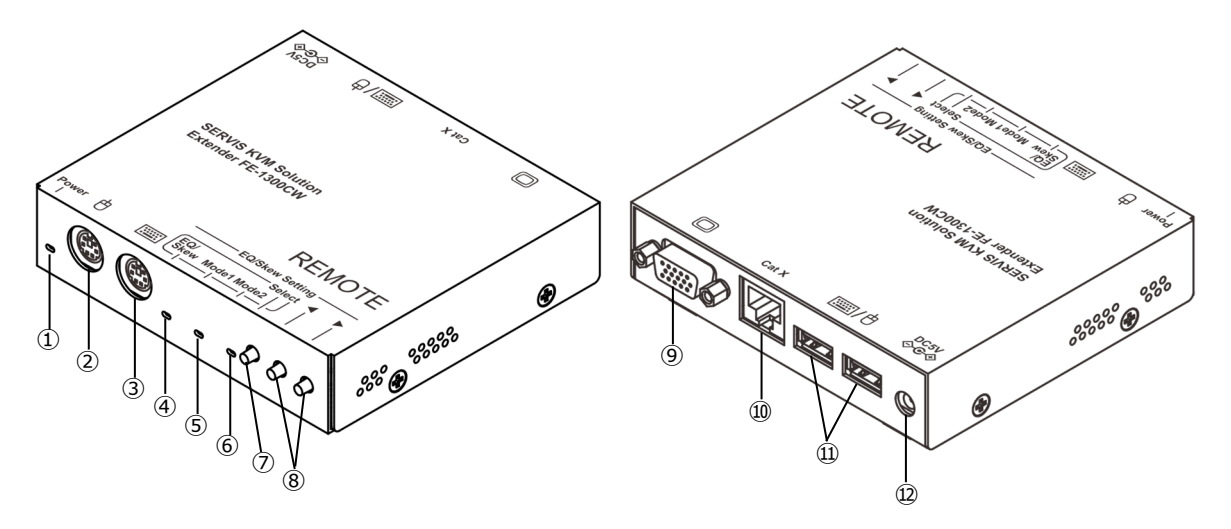

- Power LED 消灯 : 電源供給なし 緑点灯:電源供給あり/動作中 緑点滅:電源供給あり/動作中、LOCAL—REMOTE 間未接続
  - 赤点灯:以下のいずれかの状態を示す
    - ・USB 過電流検出
      - ・USB キーボード、マウス、ハブ以外の USB デバイスの接続を検出
      - ・USB ハブ2段以上の接続を検出
- mini DIN 6p (緑) PS/2 マウスポート PS/2 マウスを接続します。
- ③ mini DIN 6p (紫) PS/2 キーボードポート
   PS/2 キーボードを接続します。
- ④ EQ/Skew LED
- ⑤ Mode1 LED
- 6 Mode2 LED
- ⑦ Select スイッチ
- ⑧ ◀,▶スイッチ

④~⑧については、3.1 画質調整(22ページ)をご参照ください。
 また、⑦,⑧については、3.2 各国キーボード言語設定(26ページ) も合わせてご参照ください。

- ⑨ D-sub15p(青) モニターポート
   モニターに付属のモニターケーブルを接続します。
- RJ45 Cat.X ポート Cat.X ケーブルを接続します。

- ① USB キーボード・マウスポート USB キーボード、マウス、ハブを接続します。キーボード、マウス、ハブ以外は 接続できません。接続できるデバイスの最大数は下記の通りです。
   ・キーボード、マウス合わせて4台
   ・ハブ1段
- DC5V AC アダプター用ポート 添付の AC アダプターを接続します。添付もしくは別売の AC アダプター以外は 使用しないでください。
   単参照 4.4 オプション品(36 ページ)

#### 1.4.設置時の注意点(必ずお読みください) 1.4.1 Cat.ケーブル

LOCAL-REMOTE 間の Cat.ケーブルはお客様にてご準備いただく必要があります。LOCAL-REMOTE 間の Cat.ケーブルを設置する際は以下にご注意ください。

- (1) ケーブル設置を行う際は、ノイズやケーブルから発する放射ノイズによる電磁波障害(EMI)により、安定した信号が伝送されない恐れがあります。
- (2) ケーブルを束ねる際は、適切なケーブル結束バンドを使用し、ケーブルを動かせる程度に余裕を持たせ、ゆるめに束ねてください。ケーブルを締め過ぎると製品のパフォーマンスを低下させる恐れがあります。
- (3) 製品のパフォーマンスを低下させる恐れがあるため、ケーブルは強く引っ張らないでください。設置作業の際には、ケーブルに損傷や機械的ストレスを与えないよう、十分にご注意ください。
- (4) ケーブルは電磁波干渉を引き起こす装置、ケーブル(電気モーター、無線 機、TV 受像機、エレベーター、電源ケーブル等)から離して設置してくだ さい。
- (5) 多数のケーブル配線がある環境で設置を行う際は、LOCAL-REMOTE 間の ケーブルが他の信号とのクロストークの影響を受けないよう配線してください。
- (6) より線ケーブルを使用しないでください。
- (7) STP ケーブルはドレイン線およびシールド部分がケーブル両端の RJ-45 コ ネクターの金属部分にしっかりと接続されていることを確認してください。
- (8) 製品のパフォーマンス低下につながる恐れがありますので、余分なケーブルの巻きができないよう、ご注意ください。尚、ケーブルを巻いた状態で使用すると、クロストークが発生する可能性があります。
- (9) ケーブルの曲げ R は、断線等の恐れがあるためケーブルメーカー推奨の指定 に従ってください。

(10) 下記のケーブルで接続してください。

・Cat.6A ストレートケーブル ↑ ・Cat.6 ストレートケーブル 推奨度 ・Cat.5E ストレートケーブル

※接続確認済ケーブル:日立金属㈱製「NETSTAR-C6A SA」 Cat.5E/Cat.6/Cat.6A 規格に準拠していれば問題ありません。 Cat.7 以上は未検証のためサポート外とさせていただきます。 ※STP/UTP ケーブルのどちらが適切かについては、アース接続の敷設状況によります。

1.4.2 モニターケーブル

本製品に接続するモニター用の VGA ケーブルはお客様にてご準備いただく必要が あります。VESA-DDC に対応した VGA ケーブルをご準備ください。

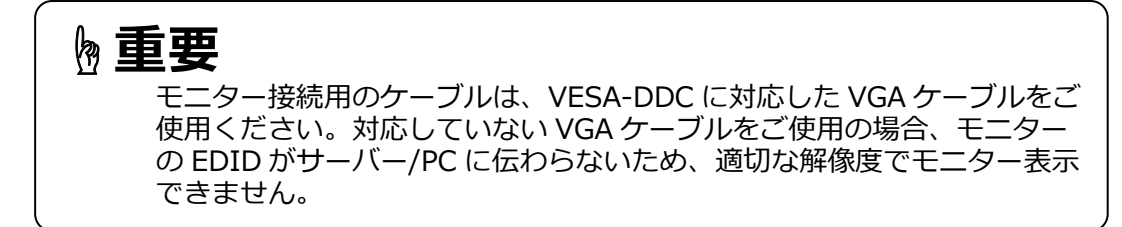

1.4.3 アース接続について

本製品は、サーバー/PC、モニターを経由して接地することを前提に設計されており、本製品を直接接地することはできません。 従って、以下の通り、本製品につながる全ての機器(サーバー/PC、モニター)を アース付きの電源コードを使用し、アース接続してください。

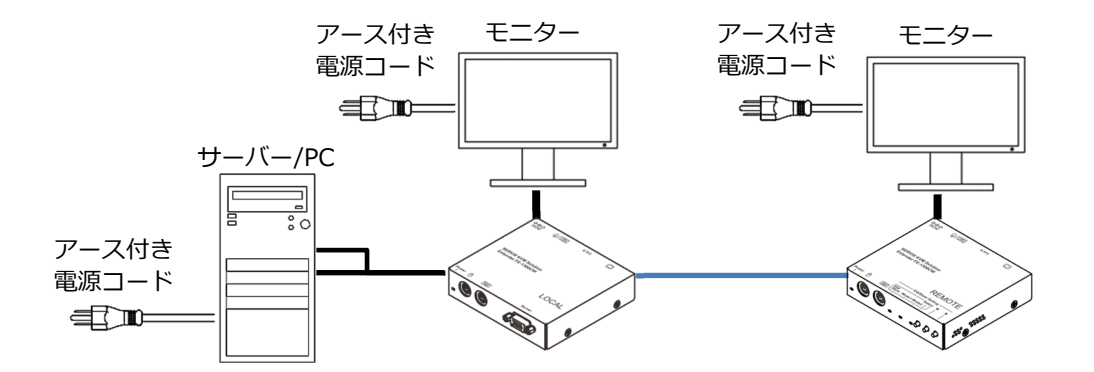

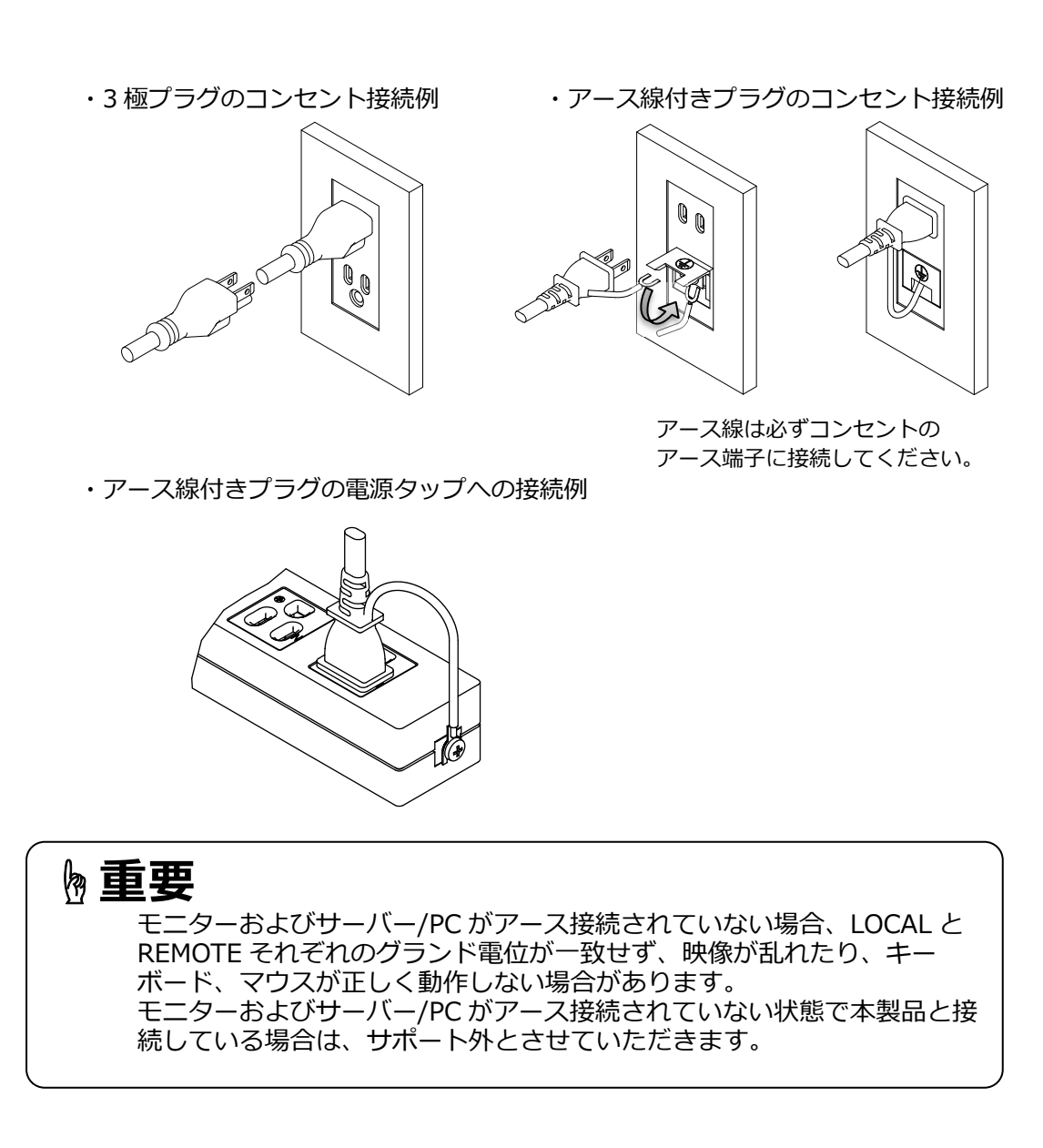

#### 1.4.4 EDID について

モニターは EDID (Extended Display Identification Data) というモニター情報 や表示解像度、リフレッシュレートなどの動作設定に関する情報を含むデータを 持っており、その EDID をサーバー/PC が取り込むことにより、正常にモニター 表示することができます。

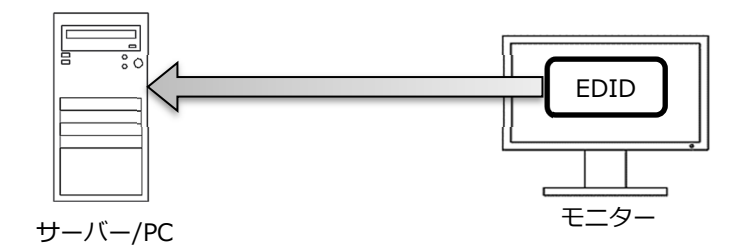

本製品をご利用いただく場合、下記のようにモニターの EDID をサーバー/PC に 適用する必要があります。 サーバー/PC にモニターの EDID が読み取られるための条件は下記の 2 点です。 ・モニターの EDID が LOCAL 側に保存されていること ・サーバー/PC の電源を投入する前に LOCAL の電源が ON になっていること

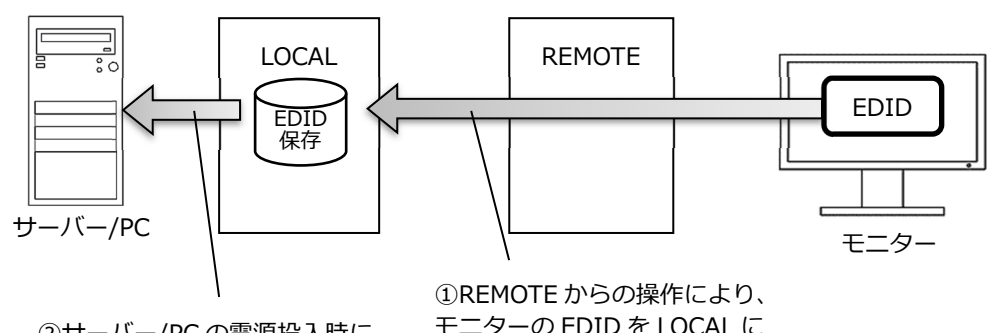

②サーバー/PCの電源投入時に LOCALに保存された EDID が サーバー/PC に適用される。

TREMOTE からの操作により、 モニターの EDID を LOCAL に 保存する。

REMOTE に接続したモニターの EDID を LOCAL 側に保存するための操作を本書では「EDID の設定」と呼びます。

EDID の設定は、サーバー/PC が電源 OFF、LOCAL と REMOTE とモニターが 電源 ON の状態で行います。

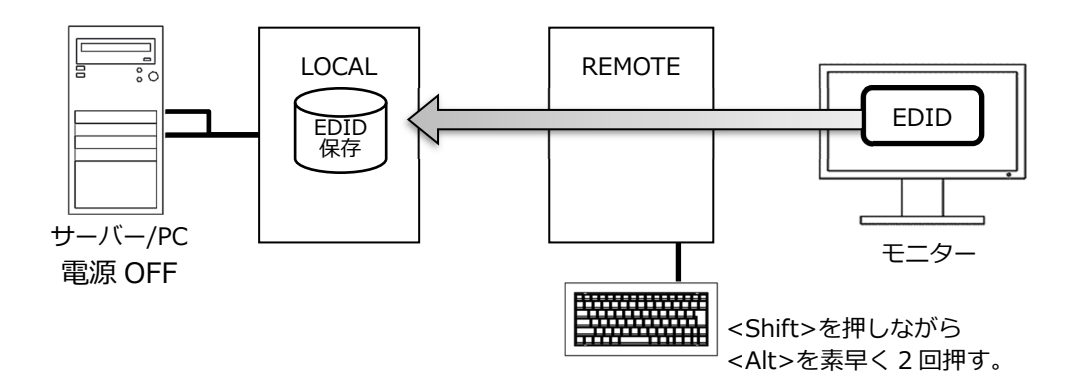

REMOTE に接続したキーボードで、<Shift>を押しながら<Alt>を素早く2回押します。(REMOTE 内部のブザーが鳴ります。) EDID が正しく LOCAL に保存されると LOCAL および REMOTE の Power LED が1回点滅します。

EDID の設定後、サーバー/PC の電源を入れると LOCAL に保存されている EDID がサーバー/PC に読み取られて適切な解像度で画面が表示されます。 サーバー/PC の電源を入れる際には、LOCAL の電源は ON になっている必要があ ります。LOCAL に AC アダプターを接続して約3秒以上待ってから、サーバー /PC の電源を投入するようにしてください。

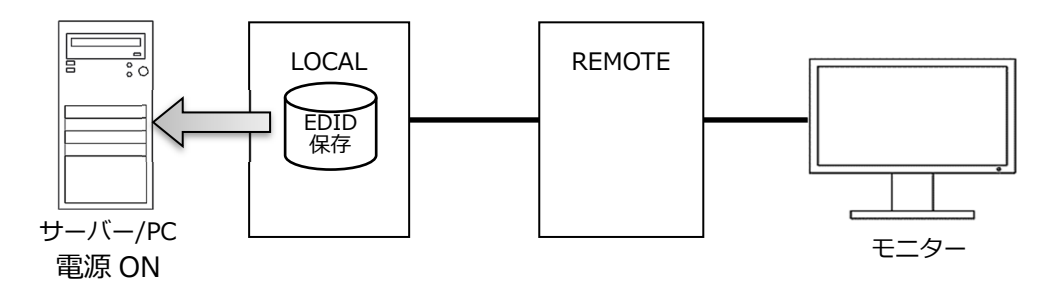

## 🖢 重要

初回接続時やモニターを変更する際には、必ず EDID の設定を実施して ください。この操作を行うためには REMOTE にモニターおよびキーボー ドを接続する必要があります。この操作を実行しないと適切な解像度で表 示できません。

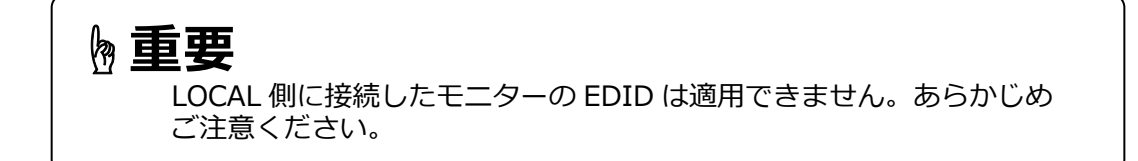

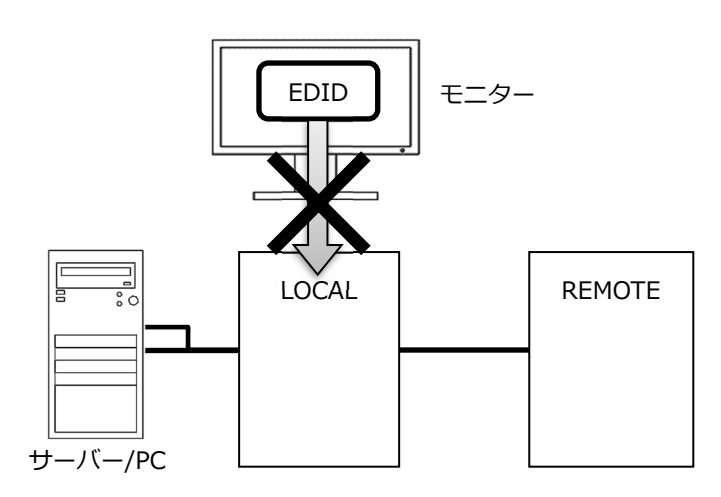

# Chapter 2 - 必ず最初に行ってください

本製品を使用して、キーボード、マウス、モニターを延長するために必ず最初に実施しなければならない操作手順について説明しています。

本章の内容

| 2.1 接続構成         | 12 ページ |  |
|------------------|--------|--|
| 2.2 ケーブルの接続と初期設定 | 13 ページ |  |

### 2.1. 接続構成

本製品のシステム構成例を下記に示します。

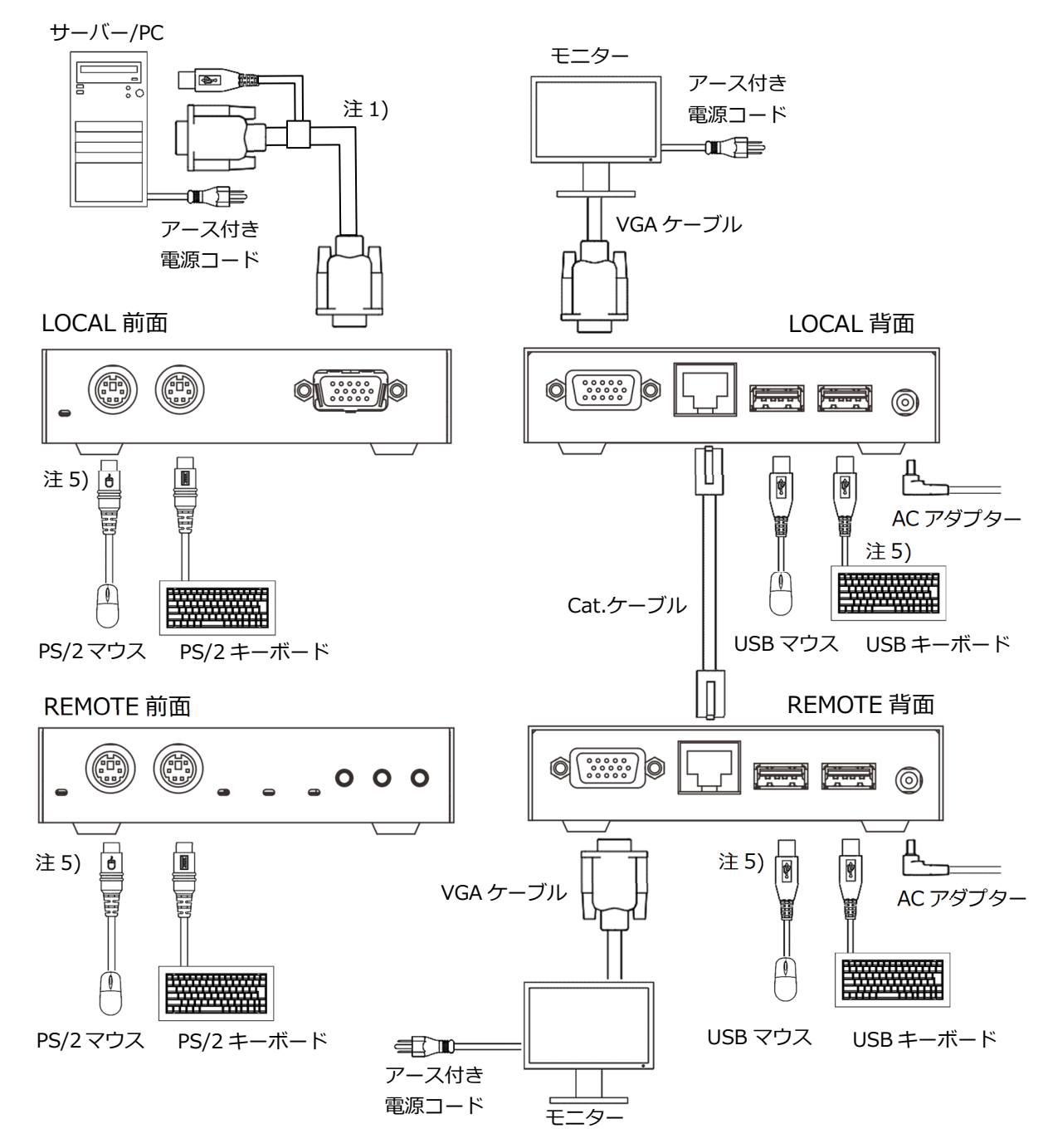

- 注 1) オプション品のサーバー/PC 接続専用ケーブルをご使用ください。 □◎参照 4.4 オプション品(36 ページ)
- 注 2) LOCAL と REMOTE は同梱のペアで使用してください。
- 注 3) ケーブルを取り外す場合は、影響を受けるすべての装置の電源プラグを抜い た状態で、各ケーブルを取り外してください。
- 注 4) 本製品のご利用にあたっては、全てのサーバー/PC との接続を保証するもの ではありません。

- 注 5) PS/2 と USB の両方にキーボードあるいはマウスを接続した場合は、USB 側 が動作します。
- 注 6) サーバー/PC と LOCAL 間の接続に USB あるいは PS/2 のどちらの接続専用 ケーブルで接続している場合にも LOCAL と REMOTE には USB、PS/2 のい ずれのキーボード、マウスを接続しても正常に動作します。

次節に具体的な接続方法および初期設定について説明しています。

### 2.2.ケーブルの接続と初期設定

本製品を接続し、初期設定である EDID 設定を行って、サーバー/PC の画面表示 および操作が可能になるまでの手順を以下に示します。

ケーブル使用で 守って欲しい事 ターブルを曲げて使用する際は、ケーブルメーカー指定の曲げ R の 条件でご使用ください。曲げ R が小さすぎると、ケーブルの割れ、 断線の原因となります。

(1) 全ての構成機器の電源が OFF になっていることを確認します。

サーバー/PCの電源コードを電源コンセントに接続します。アース付き電源コードをご利用ください。サーバー/PCの電源はOFFのままにしてください。

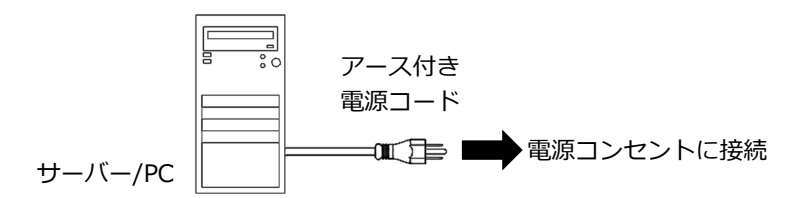

(2) LOCAL 前面の D-sub15p(黒) 専用ケーブルポートに別手配(オプション品)の サーバー/PC 接続専用ケーブルのコネクター(黒)を接続します。

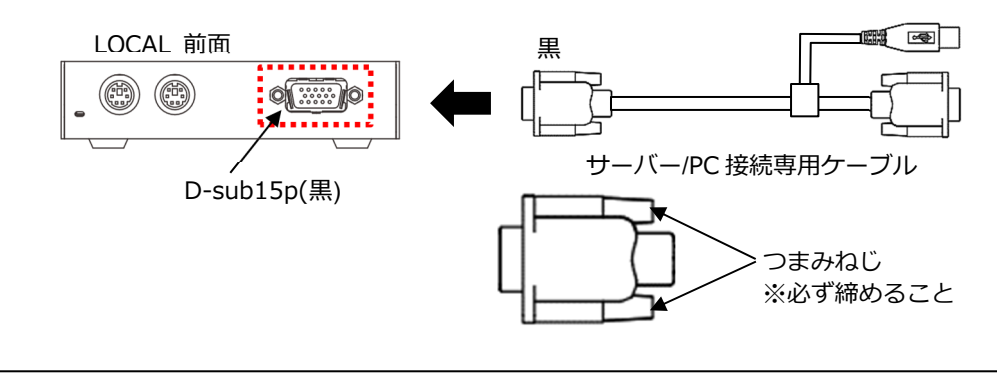

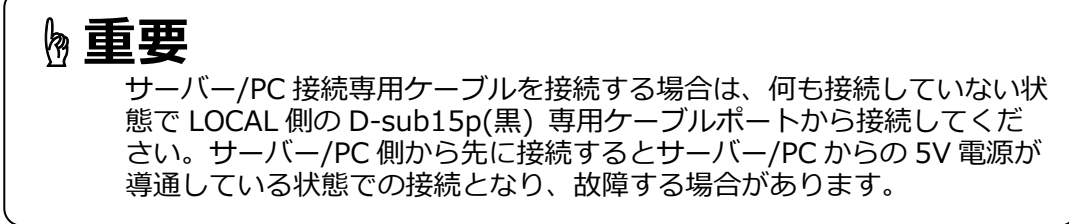

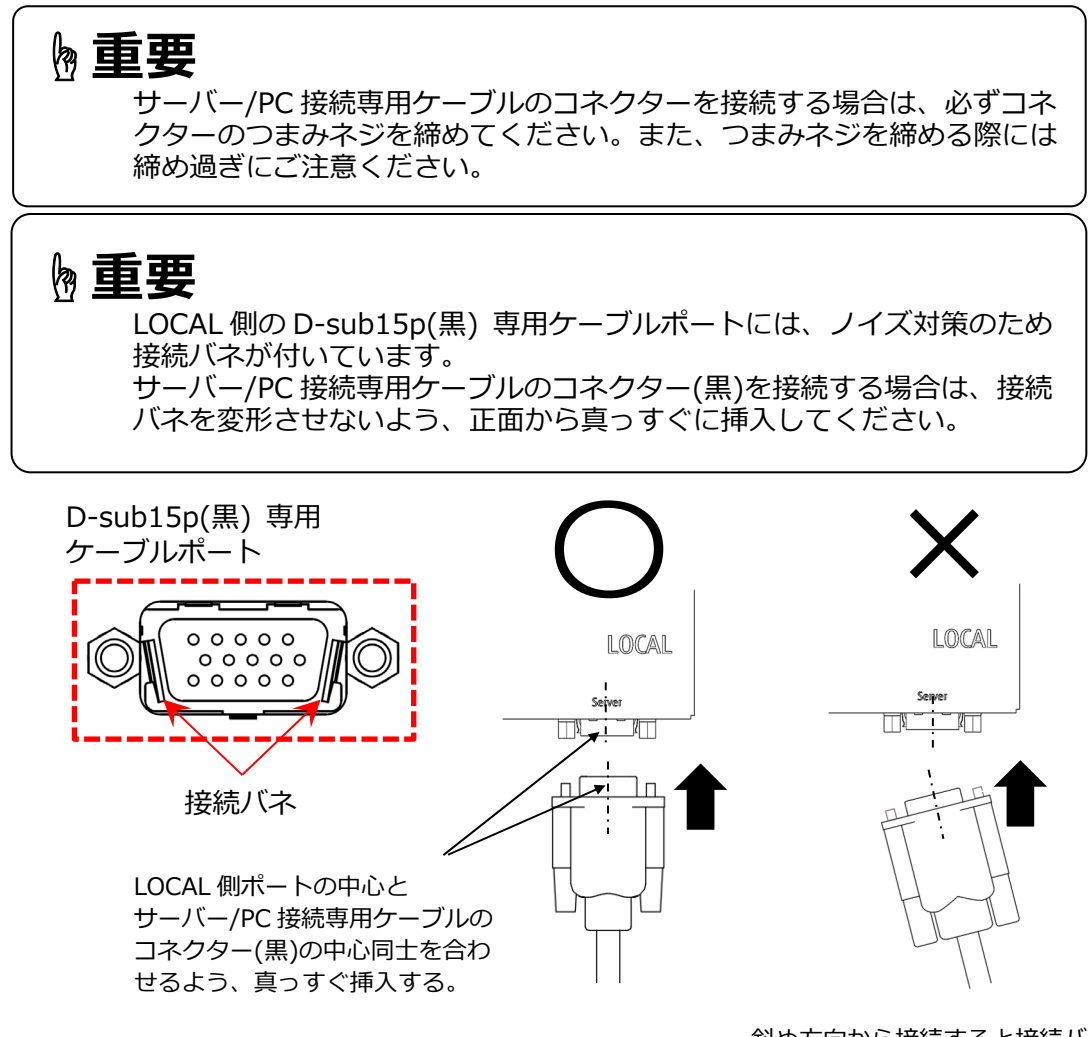

斜め方向から接続すると接続バネ が変形する恐れがあります。

(3) サーバー/PC 接続専用ケーブルの USB コネクター及びモニターコネクター(青) をサーバー/PC に接続します。

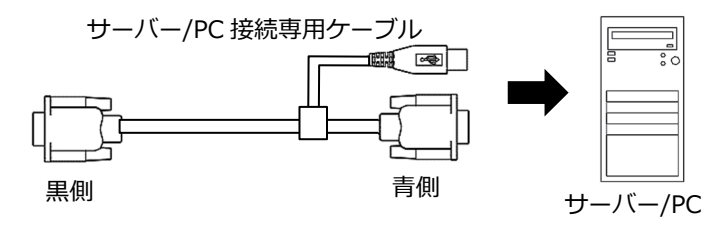

 (4) LOCAL に使用するキーボード、マウス、モニターを接続します。
 LOCAL にキーボード、マウス、モニターが必要ない場合には、接続不要です。
 PS/2、USB の両方にキーボードもしくはマウスを接続した場合、USB 側しか動 作しません。

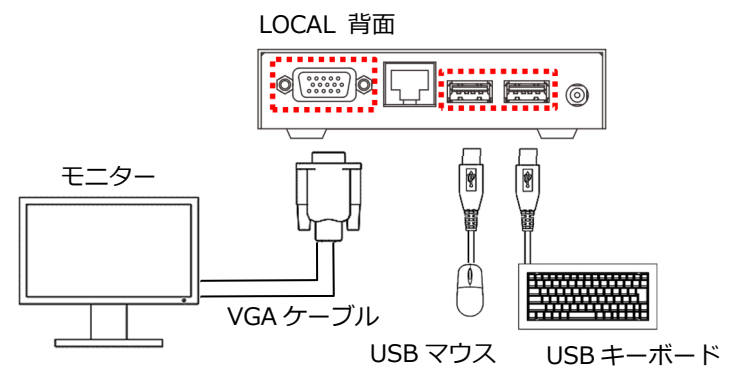

(5) REMOTE で使用するキーボード、マウス、モニターを接続します。PS/2、USB の両方にキーボードもしくはマウスを接続した場合、USB 側しか動作しません。

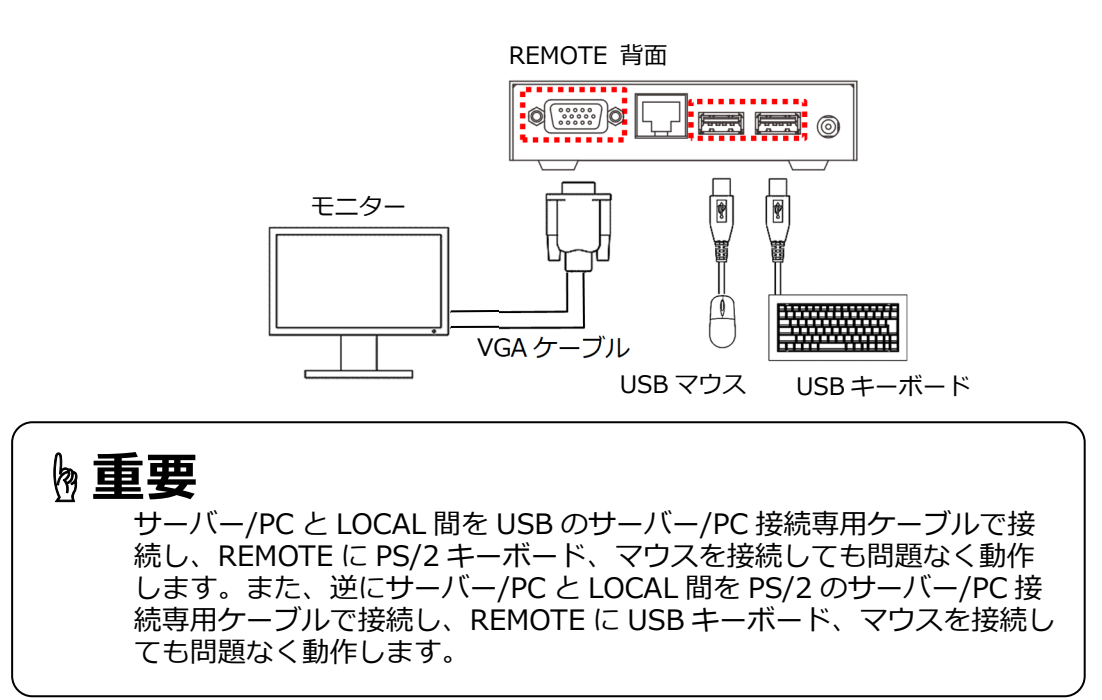

(6) UTP ケーブルをご使用の場合は、Cat.ケーブルにフェライトコアを取り付けま す。STP ケーブルをご使用の場合は、フェライトコアの取り付けは不要です。

本製品には、下記のフェライトコアを添付しています。 ・型番:E04SR241336A(星和電機)

・周波数帯域:100~500MHz

LOCAL 側のコネクターに近い位置(コネクターから約 5cm)にフェライトコアを取り付けます。

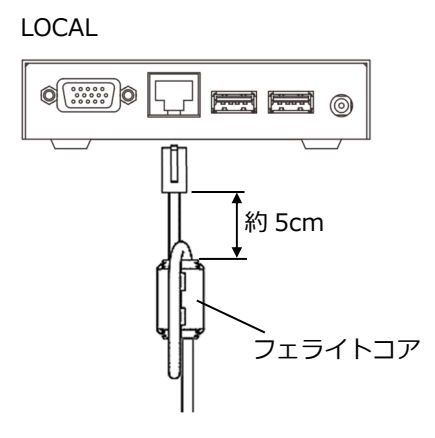

フェライトコアに Cat.ケーブルを1巻し、ケーブル、指などをはさまないよう に確実にロックします。

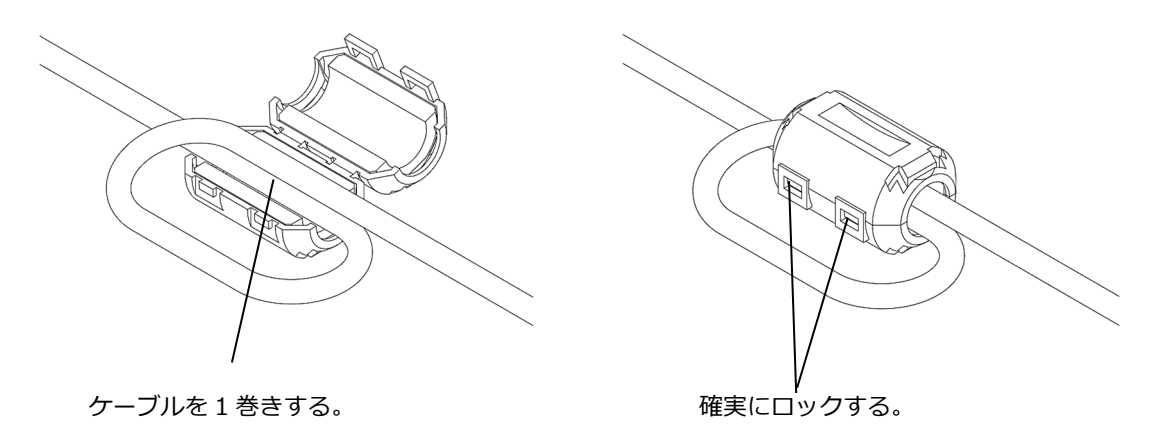

## ┣ 重要

UTP ケーブルをご使用の場合、必ず添付のフェライトコアをケーブルに 取り付けてください。 (7) LOCAL-REMOTE 間を Cat.ケーブルで接続します。

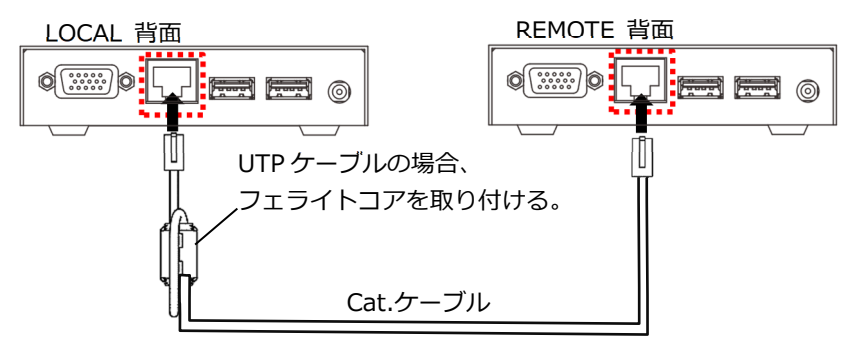

(8) 以下のように添付のケーブルクランプを LOCAL と REMOTE にそれぞれ取り付 けます。ケーブルクランプを取り付けることで AC アダプターの抜けを防止する ことができます。

作業時に 守って欲しい事 ケーブルクランプの取り付け作業をする時は、AC アダプターの電源 コードをコンセントから抜いてください。

① LOCAL, REMOTE それぞれの AC アダプター側のカバー取付ネジを1本取り 外します。 (取り外したネジは使用しませんので、保管しておいてください。)

- ② DC5V AC アダプター用ポートに AC アダプターのプラグを差し込みます。
- ③ 本製品に添付されているケーブルクランプとネジを使って、下図のように コードを固定します。

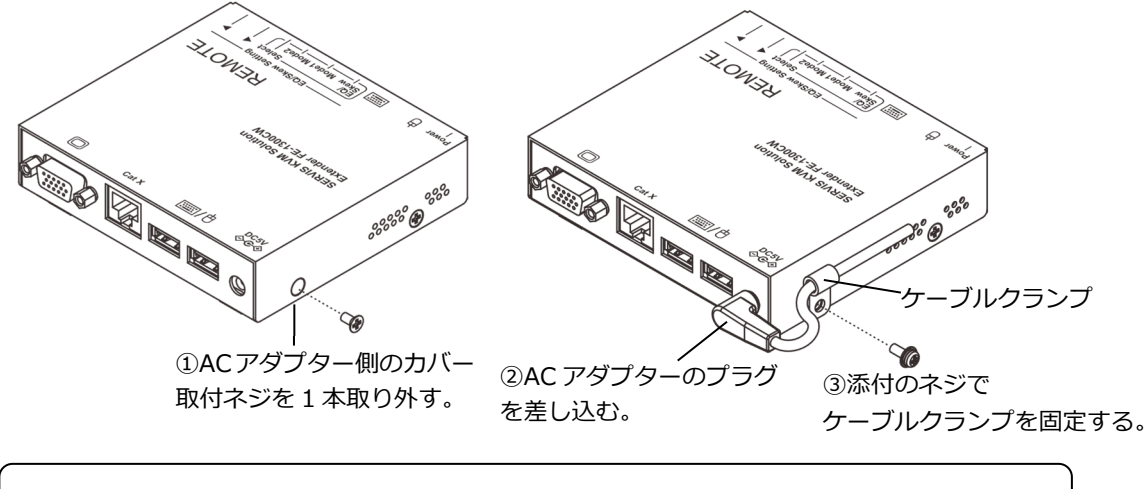

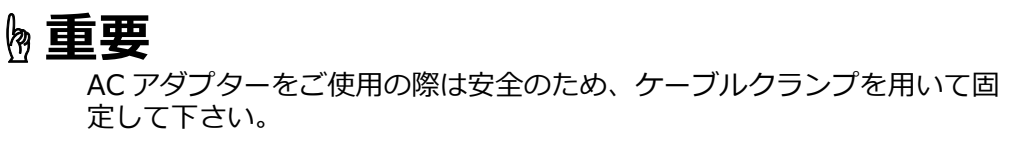

(9) LOCAL と REMOTE それぞれに接続した AC アダプターの電源コードをコンセントに接続します。電源投入順は LOCAL と REMOTE のどちらからでも問題ありません。

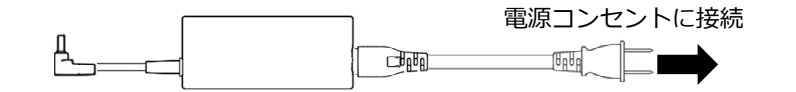

 (10) モニターの電源を投入します。可能な限り、アース付き電源コードを使用または アース線を接続してください。
 □ 参照 1.4.3 アース接続について(7ページ)

 モニター
 モニター

 電源コンセントに接続
 モニター

 アース付き
 アース付き

 電源コード
 電源コード

 LOCAL
 REMOTE

 (11) EDID(モニター情報)の設定を行います。
 下記の操作により、REMOTE に接続したモニターの EDID が LOCAL 側に保存 されます。
 □ 参照 1.4.4 EDID について(8 ページ)

## ┣ 重要

この操作を行うためには REMOTE にモニターおよびキーボードが接続されている必要があります。この操作を実行しないと適切な解像度で表示できません。

REMOTE に接続したキーボードで、<Shift>を押しながら <Alt>を素早く 2 回押します。

REMOTE 内部のブザーが鳴ります。REMOTE と LOCAL 間の通信が一旦切断され、すぐに再開します。その際に Power LED が一瞬だけ消灯します。

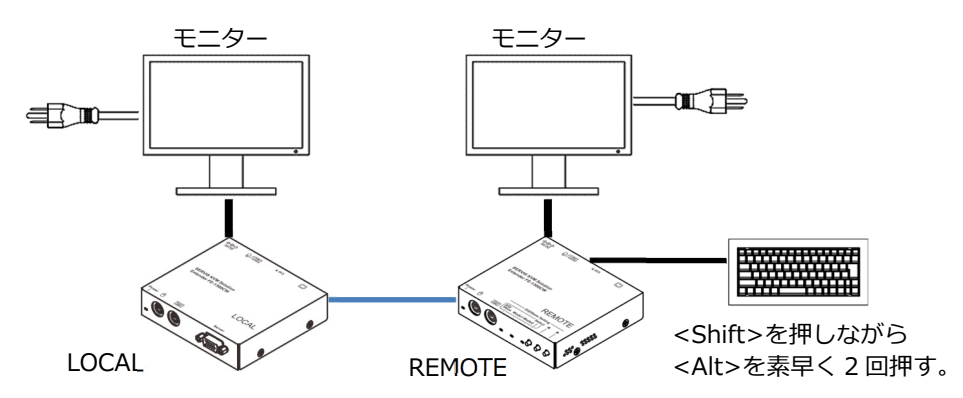

(12) サーバー/PCの電源を入れます。

以上でサーバー/PC の画面が表示され、キーボードおよびマウスによる操作が可能になります。

モニターの画質が劣化している場合は、画質調整を行ってください。 □参照 3.1 画質調整(22ページ)

画面が表示されない、キーボードおよびマウスが操作できない等が発生した場合は
 トラブルシューティングを参照ください。
 □ 参照 5.1 トラブルシューティング(38 ページ)

# MEMO

# Chapter 3 - 各種設定方法、操作方法

本製品の詳細な設定方法について説明しています。本章の内容は、必ず実施いただく項目ではありません。必要に応じて実施してください。

本章の内容

| 22 ページ |
|--------|
| 22 ページ |
| 25 ページ |
| 26 ページ |
| 27 ページ |
| 27 ページ |
| 28 ページ |
| 29 ページ |
|        |

### 3.1. 画質調整

REMOTE でモニターを使用する際、Cat.ケーブルによる減衰の影響で画質が劣化します。次節から説明する画質の調整を行うことで、画質を補正することができます。 LOCAL に接続したモニターは画質調整できません。

## 🖢 重要

画質調整の各パラメーターは、電源の OFF/ON やリセットを行った後も 維持されます。パラメーターの初期化操作を行った場合にのみ工場出荷時 の値に初期化されます。

#### 3.1.1 画質の調整(通常設定モード)

REMOTE 前面

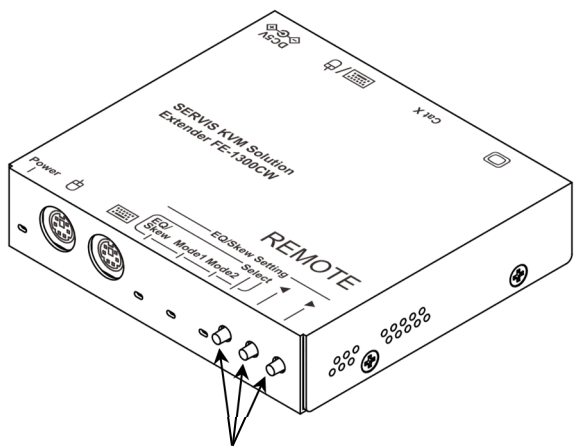

本スイッチを使用し画質の調整を行う。

REMOTE の前面に EQ/Skew Setting と表示された部分のスイッチを使用し画質の調整を行うことができます。

Select スイッチを押すごとに"ピッ"というブザー音が鳴り、下記の設定一覧の1項から順番にモードが切り替わります。

通常設定モード 設定一覧

| 項 | T K     |         | LED 表示 |       | 勿期荷 | 旦小店 | 早十位 | CTED |
|---|---------|---------|--------|-------|-----|-----|-----|------|
|   | モード     | EQ/Skew | Mode1  | Mode2 | 初知但 | 取小但 | 取八胆 | SIEP |
| 1 | フォーカス調整 | 经上げ     | 赤点灯    |       | 0   | 0   | 15  | 1    |
| 2 | 明るさ調整   | 和水黑人」   | 緑点灯    |       | 0   | 0   | 127 | 1    |
| 3 | Rの色ずれ調整 |         | 赤点灯    | 消灯    | 0   | 0   | 31  | 1    |
| 4 | Gの色ずれ調整 | 赤点灯     | 緑点灯    |       | 0   | 0   | 31  | 1    |
| 5 | Bの色ずれ調整 |         | 青点灯    |       | 0   | 0   | 31  | 1    |

Select スイッチを6回押すと長めのブザー音が鳴り、EQ/Skew, Mode1, Mode2の 各LED が消灯状態に戻り、通常設定モードが終了します。

以下に通常設定モードでの設定手順について示します。

(1) Select スイッチを押し、"フォーカス調整モード"を選択します。
 "フォーカス調整モード"に入ると LED 表示は下記の状態となります。

| та | τĸ      |         | LED 表示 |       |  |
|----|---------|---------|--------|-------|--|
| 坦  | モード     | EQ/Skew | Mode1  | Mode2 |  |
| 1  | フォーカス調整 | 緑点灯     | 赤点灯    | 消灯    |  |

フォーカス調整モードで◀ または ▶スイッチを押して画質がシャープになる ように調整します。

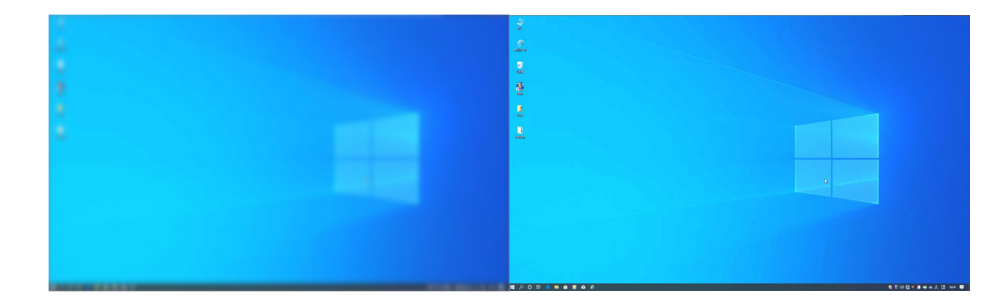

より細かく調整したい場合は EQ 詳細設定モードの周波数調整で設定する ことができます。

□参照 3.1.2 画質の調整(EQ 詳細設定モード)(25ページ)

(2) Select スイッチを押し、"明るさ調整モード"を選択します。 "明るさ調整モード"に入ると LED 表示は下記の状態となります。

| та | τĶ    | LED 表示  |       |       |  |  |  |  |  |  |  |
|----|-------|---------|-------|-------|--|--|--|--|--|--|--|
| 识  | モード   | EQ/Skew | Mode1 | Mode2 |  |  |  |  |  |  |  |
| 2  | 明るさ調整 | 緑点灯     | 緑点灯   | 消灯    |  |  |  |  |  |  |  |

モードを選択した後、◀ または ▶スイッチを押して適度な明るさに調節します。

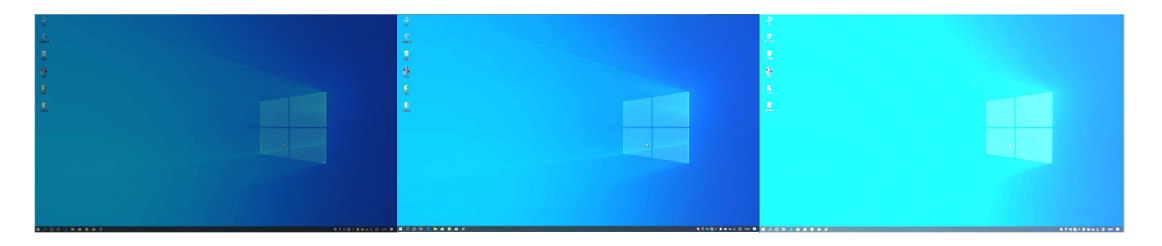

より細かく調整したい場合は EQ 詳細設定モードの各色の明るさ調整で設定することができます。

□参照 3.1.2 画質の調整(EQ 詳細設定モード)(25ページ)

(3) 色ずれ(Skew)を調整する時には、黒背景に白の縦線(細線)1本を引いた 以下のような画面を表示します。

(ペイント等のアプリケーションソフトを使用して作成してください。)

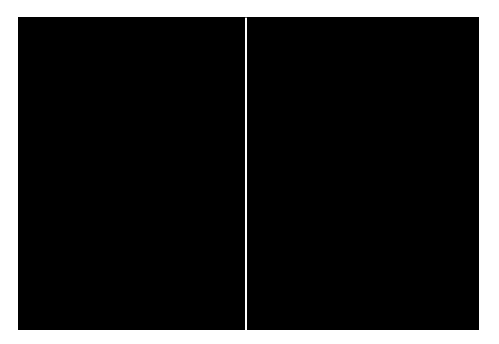

色ずれがある場合には白の縦線が次のように複数の色(R,G,B)に分かれることがあります。

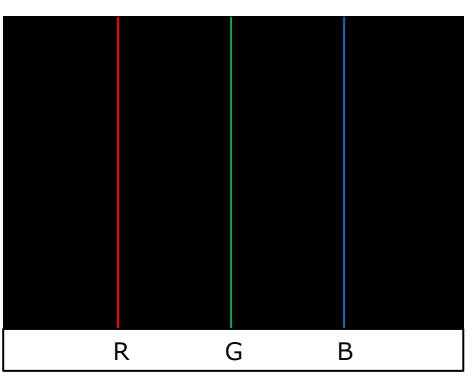

(4) Select スイッチを押して調整する色(R,G,B)を選択します。
 R,G,B それぞれの色ずれ調整モードに入ると LED 表示は下記の状態となります。

| та | τĸ       | LED 表示  |       |       |  |  |  |  |  |  |  |  |
|----|----------|---------|-------|-------|--|--|--|--|--|--|--|--|
| 识  | モード      | EQ/Skew | Mode1 | Mode2 |  |  |  |  |  |  |  |  |
| 3  | Rの色ずれ調整  |         | 赤点灯   |       |  |  |  |  |  |  |  |  |
| 4  | Gの色ずれ調整  | 赤点灯     | 緑点灯   | 消灯    |  |  |  |  |  |  |  |  |
| 5  | B の色ずれ調整 |         | 青点灯   |       |  |  |  |  |  |  |  |  |

それぞれの調整モードにおいて、

- ◀スイッチを押すと選択した色線が左側へ移動
- ▶スイッチを押すと右側に移動します。

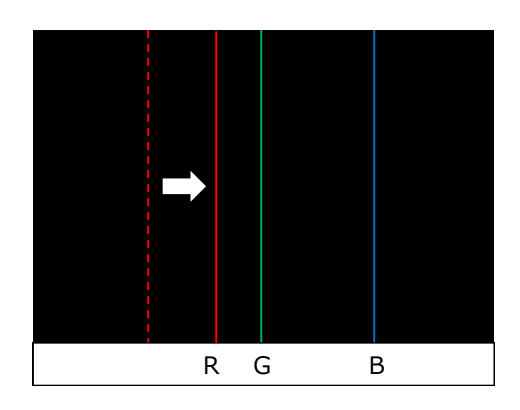

- (5) (5) 
   あるいは 
  ▶スイッチを押すことで R,G,B それぞれの縦線を移動して全て重ねることで、白の縦線1本になるように調整してください。
- (6) モニターの自動調整ボタンを押して、画質が鮮明(色ずれ、にじみ等が無い状態)になっているか確認してください。
- (7) Select スイッチを押して、設定モードを終了します。
- 3.1.2 画質の調整(EQ 詳細設定モード)

EQ 詳細設定モードでは以下のように通常設定モードよりも詳細な設定を行うことができます。

- ・周波数調整モード:画面がぼやけて見える場合にフォーカスを調整する。
- ・明るさ調整モード: R, G, B それぞれの明るさを調整する。
- ・ノイズ調整モード:画面にちらつきが見える場合にノイズフィルターを設定する。

| 項  | モード     | 設定パラメーター      |         | LED 表示 |       | 初期値 | 最小値 | 最<br>大<br>値 | STEP |
|----|---------|---------------|---------|--------|-------|-----|-----|-------------|------|
|    |         |               | EQ/Skew | Mode1  | Mode2 |     |     |             |      |
| 1  |         | 100MHz Stage1 |         |        | 赤点灯   | 0   | 0   | 3           | 1    |
| 2  |         | 100MHz Stage2 |         | 赤点灯    | 緑点灯   | 0   | 0   | 7           | 1    |
| 3  |         | 100MHz Stage3 |         |        | 青点灯   | 0   | 0   | 7           | 1    |
| 4  | 4 周波数調整 | 6MHz          |         |        | 赤点灯   | 0   | 0   | 15          | 1    |
| 5  |         | 20MHz         |         | 緑点灯    | 緑点灯   | 0   | 0   | 15          | 1    |
| 6  |         | 200kHz        | 青点灯     |        | 青点灯   | 0   | 0   | 15          | 1    |
| 7  |         | 1MHz          |         | 青点灯    | 赤点灯   | 0   | 0   | 15          | 1    |
| 8  |         | R             |         |        | 赤点灯   | 0   | 0   | 127         | 1    |
| 9  | 明るさ調整   | G             |         | 消灯     | 緑点灯   | 0   | 0   | 127         | 1    |
| 10 |         | В             |         |        | 青点灯   | 0   | 0   | 127         | 1    |
| 11 | ノイズ調整   | Noise Filter  |         | 青点灯    | 緑点灯   | 0   | 0   | 15          | 1    |

EQ 詳細設定モード 設定一覧

- EQ/Skew, Mode1, Mode2 の各 LED が消灯の状態から、
   と ▶スイッチを 両方押しながら Select スイッチを押すと上記の設定一覧の1項 "周波数調整 モード" 100MHz Stage1 の状態になります。
- (2) (1)の後、Select スイッチを押すごとに、"ピッ"というブザー音が鳴り、上記の 設定一覧の2項から順番にモードが切り替わります。
- (3) フォーカスを調整したい場合は、Select スイッチを押し調整したい周波数の パラメーターを選択します。
   ▶スイッチを押すと周波数が高く、
   ◀スイッチを押すと周波数が低くなります。

- (4) R,G,B 各色の明るさを調整したい場合は、Select スイッチを押し調整する色を 選択します。
   ▶スイッチを押すと選択した色が明るく、
   ◀スイッチを押すと選択した色が暗くなります。
- (5) ちらつき等のノイズを軽減したい場合は、Select スイッチを押し"ノイズ調整 モード"を選択します。
   ▶スイッチを押すと、Filter が通す信号の周波数を高く、
   ◀スイッチを押すと、Filter が通す信号の周波数を低く設定することが できます。
- (6) Select スイッチを長押しすると "ピッ、ピッ、ピッ、ピー"というブザー音が鳴り、EQ 詳細設定モードを終了します。

### 3.2. 各国キーボード言語設定

日本語配列以外のキーボードを接続してご利用の場合、そのキーボード言語に合わせ たキー入力をするための設定を行うことができます。 以下に言語設定の操作手順を示します。

- (1) REMOTE の < と ▶スイッチを同時に 5 秒以上 長押ししてください。
- (2) "ピッ"というブザー音が鳴ったら、スイッチから指を放してください。
- (3) 言語設定モードに入ります。デフォルト設定は "Japanese"になっています。

▶ あるいは ◀スイッチを押すごとに、"ピッ"というブザー音が鳴ります。
▶スイッチを押した場合は、下記の設定表の上から下へ順番に設定が移り、該当する LED 表示になります。また、◀スイッチを押した場合は、下記の設定表の下から上へ順番に設定が移り、該当する LED 表示になります。
例えば、デフォルト状態で▶スイッチを 2 回押すと"UK"が選択されます。
また、デフォルト状態で◀スイッチを 2 回押すと"Belgian"が選択されます。

| タロナーボード記字       | LED 表示    |             |  |  |  |  |  |  |
|-----------------|-----------|-------------|--|--|--|--|--|--|
| 谷国ナーバート設定       | Power LED | EQ/Skew LED |  |  |  |  |  |  |
| Japanese        | 緑点灯       | 青点灯         |  |  |  |  |  |  |
| US              | 緑点灯       | 緑点灯         |  |  |  |  |  |  |
| UK              | 緑点灯       | 赤点灯         |  |  |  |  |  |  |
| German          | 緑点灯       | 青点滅         |  |  |  |  |  |  |
| French          | 緑点灯       | 緑点滅         |  |  |  |  |  |  |
| Spanish         | 緑点灯       | 赤点滅         |  |  |  |  |  |  |
| Swedish         | 消灯        | 青点灯         |  |  |  |  |  |  |
| Portuguese      | 消灯        | 緑点灯         |  |  |  |  |  |  |
| Chinese(Taiwan) | 消灯        | 赤点灯         |  |  |  |  |  |  |
| Korean          | 消灯        | 青点滅         |  |  |  |  |  |  |
| Italian         | 消灯        | 緑点滅         |  |  |  |  |  |  |
| UNIX            | 消灯        | 赤点滅         |  |  |  |  |  |  |
| Norwegian       | 緑点滅       | 青点滅         |  |  |  |  |  |  |
| Belgian         | 緑点滅       | 緑点滅         |  |  |  |  |  |  |
| Danish          | 緑点滅       | 赤点滅         |  |  |  |  |  |  |

- (4) 言語選択が終わったら、Select スイッチを押してください。
- (5) REMOTE 内部のブザーが鳴動し、選択した言語設定が適用されて言語設定モードを終了します。

### 3.3.キーボード、マウスの操作権

本製品は LOCAL と REMOTE 両方にキーボード、マウスを接続することが可能です。 LOCAL と REMOTE の同時操作による誤動作を防止するために、LOCAL と REMOTE を操作権で制御しており、操作権がある側のみ操作が可能です。

5 秒以上マウスとキーボードの操作が行われないと操作権がリセットされます。 リセットされた状態から LOCAL あるいは REMOTE のいずれか先に操作した側が操作 権を取得します。

## 3.4. パラメーターの初期化

下記の操作を行うことにより工場出荷時の値に初期化することができます。

- REMOTE に接続したキーボードで <Tab>を押しながら<Alt>を素早く2回押 下します。
- (2) LOCAL および REMOTE の Power LED が 1 回点滅し、REMOTE 内部のブザー が鳴り、パラメーター(設定値)が工場出荷時の値に初期化されます。

工場出荷時の状態

| 項目          | 初期値      |
|-------------|----------|
| EDID 設定     | 設定なし     |
| 各国キーボード言語設定 | Japanese |
| フォーカス調整     | 0        |
| 明るさ調整       | 0        |
| 色ずれ調整       | 0        |
| 周波数調整       | 0        |
| 明るさ調整       | 0        |
| ノイズ調整       | 0        |

## 3.5. ビデオ信号のみの延長

本製品はビデオ信号のみを延長することも可能です。下記に接続構成例を示します。

<ビデオ表示のみの延長 接続構成例>

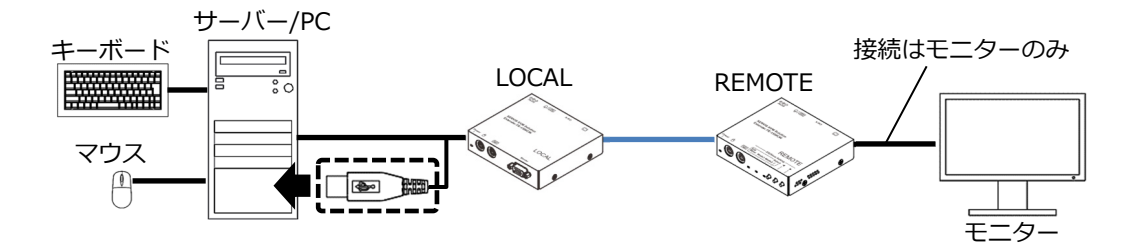

サーバー/PC 接続専用ケーブルの USB コネクターは接続してください。 もし接続できない場合は、USB コネクターが他の機器に直接触れないよう絶縁テー プ等で絶縁処理をしてください。

以下の内容にご注意ください。

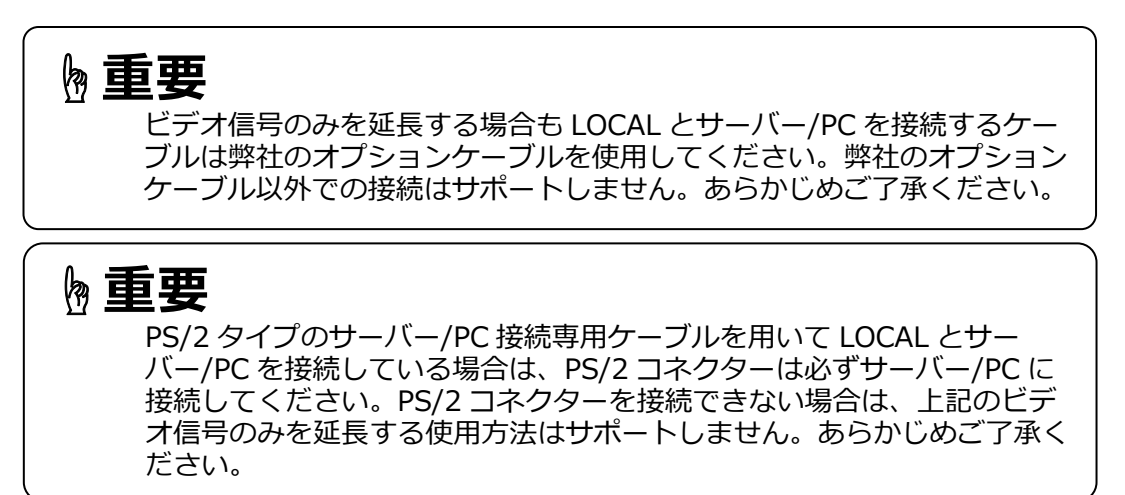

**》重要** 

ビデオ信号のみを延長する際にも、初回接続時やモニターを変更する場合 には必ず EDID の設定を行ってください。この操作には REMOTE にキー ボードを接続する必要があります。

### 3.6.取付金具を使用した固定方法

オプションの取付金具を利用することにより、机の側面やラックに簡単に取り付ける ことができます。型格については、下記をご参照ください。 副参照 4.4 オプション品(36 ページ)

(1) Lタイプ取付金具

LOCAL および REMOTE にマグネットおよび L タイプ金具を取り付けて、 机の側面などに取り付けることができます。 ※マグネットによる取り付けのため、取り付ける対象は金属に限られます。

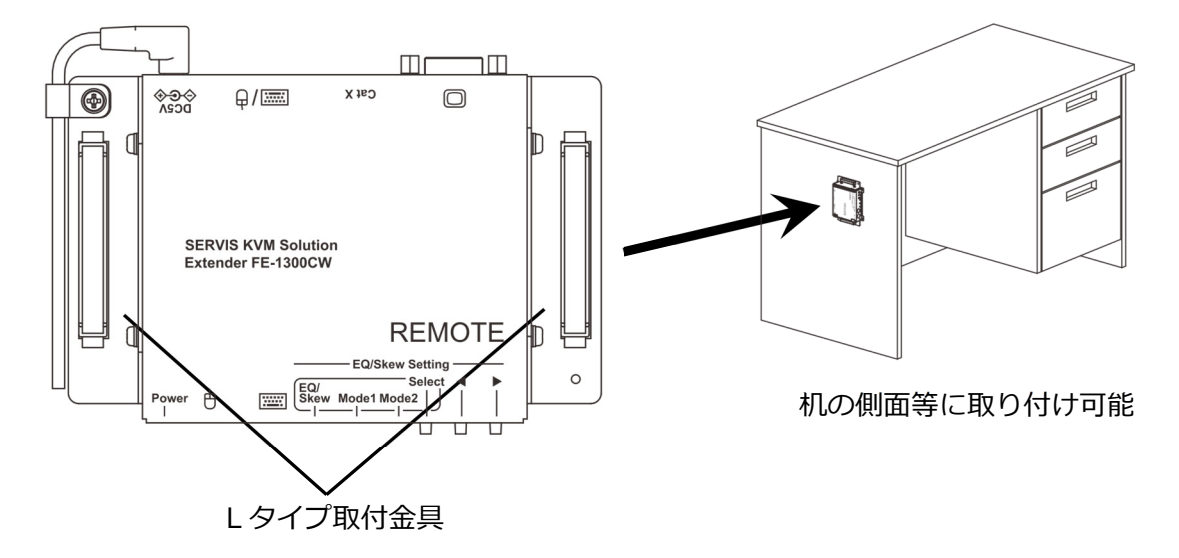

(2) VESA 取付金具

取付金具を使用し、LOCAL および REMOTE をモニター背面等に取り付けることができます。

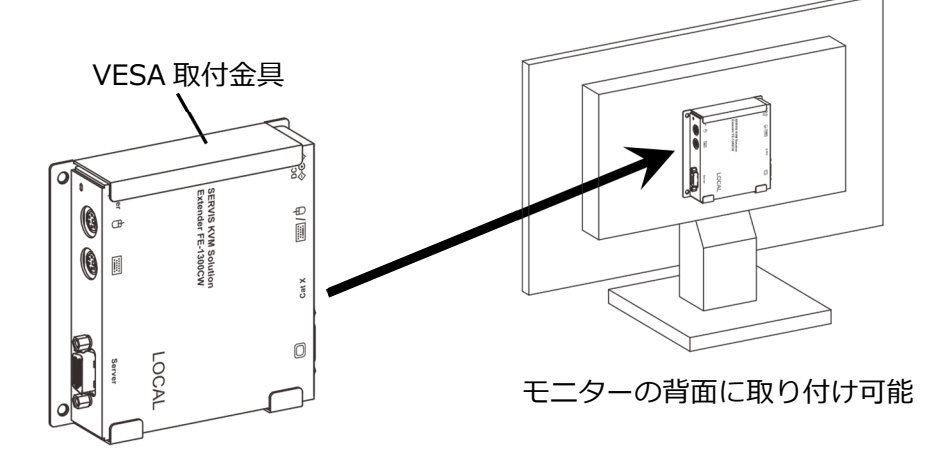

※使用方法については、それぞれに添付されているマニュアルをご参照ください。

# MEMO

# Chapter 4 - 諸元

本製品の仕様や動作条件などについて説明しています。

#### 本章の内容

|             | 32 ページ |
|-------------|--------|
| 4.2 環境条件    | 33 ページ |
| 4.3 対応機種    | 34 ページ |
| 4.3.1 キーボード | 34 ページ |
| 4.3.2 マウス   | 35 ページ |
| 4.3.3 モニター  | 36 ページ |
| 4.4 オプション品  | 36 ページ |
|             |        |

## 4.1.本製品の仕様

|       | 項目                  |                     | 仕様                                                                              |  |  |  |  |  |  |
|-------|---------------------|---------------------|---------------------------------------------------------------------------------|--|--|--|--|--|--|
|       | 型格                  |                     | FE-1300CW                                                                       |  |  |  |  |  |  |
|       | タイプ名                | 称                   | 小型モデル                                                                           |  |  |  |  |  |  |
|       |                     | + + <sup>+</sup> 1° | サーバー/PC (PS/2, USB)                                                             |  |  |  |  |  |  |
|       |                     | +-//-/              | Oracle Sun サーバー (USB)                                                           |  |  |  |  |  |  |
|       | 遠隔アイテム              | マウス                 | サーバー/PC (PS/2, USB)                                                             |  |  |  |  |  |  |
|       |                     |                     | Oracle Sun サーバー (USB)                                                           |  |  |  |  |  |  |
|       |                     | ビデオ                 | アナログ VGA (D-sub15HD)                                                            |  |  |  |  |  |  |
|       |                     | 種類                  | Cat.5E/6 UTP/STP                                                                |  |  |  |  |  |  |
|       | 延長ケーブル              |                     | ストレートケーブル(RJ-45)×1                                                              |  |  |  |  |  |  |
|       |                     | 数量                  | 1本                                                                              |  |  |  |  |  |  |
| 遠隔仕様  |                     |                     | $\sim 200m(1920 \times 1200, 60Hz)$                                             |  |  |  |  |  |  |
|       |                     | 阳南                  | $\sim 200m(1920 \times 1080, 60Hz)$<br>$\sim 300m(1600 \times 1200, 60Hz/75Hz)$ |  |  |  |  |  |  |
|       | (Ŧ                  |                     | $\sim$ 300m(1280 x 1220, 00Hz/75Hz)                                             |  |  |  |  |  |  |
|       |                     |                     | ~300m(1024 x 768、                                                               |  |  |  |  |  |  |
|       |                     |                     | 60Hz/70Hz/75Hz/85Hz)                                                            |  |  |  |  |  |  |
|       |                     | 明るさ                 | 受信ユニットフロント部スイッチ(手動)                                                             |  |  |  |  |  |  |
|       | 画質調整                | フォーカス               | 受信ユニットフロント部スイッチ(手動)                                                             |  |  |  |  |  |  |
|       |                     | 色ずれ調整               | 受信ユニットフロント部スイッチ(手動)                                                             |  |  |  |  |  |  |
|       | モニター                | -プラグ&プレイ機能          | VESA DDC2B 準拠(EDID)                                                             |  |  |  |  |  |  |
|       | <del>サ</del> ーバー/PC | キーボード               |                                                                                 |  |  |  |  |  |  |
|       | ポート                 | マウス                 | D-sub 15HD メス×1                                                                 |  |  |  |  |  |  |
|       |                     | ヒテオ                 |                                                                                 |  |  |  |  |  |  |
|       |                     | キーボード               | PS/2(ミニ DIN 6 ピン)メス×1                                                           |  |  |  |  |  |  |
|       | コンソール               |                     |                                                                                 |  |  |  |  |  |  |
|       | ポート                 | マウス                 | $PS/2(\Xi DIN 6 E) \times X \times 1$                                           |  |  |  |  |  |  |
|       |                     |                     |                                                                                 |  |  |  |  |  |  |
|       |                     |                     | アナロク VGA(D-sub15HD メス)×1                                                        |  |  |  |  |  |  |
| LOCAL |                     |                     | RJ-45×1                                                                         |  |  |  |  |  |  |
|       | LED 表示              |                     |                                                                                 |  |  |  |  |  |  |
|       | 電源電                 | 土/消賀電流(max.)        |                                                                                 |  |  |  |  |  |  |
|       | 月                   |                     | 8.5W/30.6kJ/h (本体のみ)                                                            |  |  |  |  |  |  |
|       | AC                  | 電源/消賀電刀             | AC100V/11W以下(ACアタフター含む)                                                         |  |  |  |  |  |  |
|       |                     | 突入電流<br>            | 50A max (AC アダプター:AC240V時)                                                      |  |  |  |  |  |  |
|       |                     |                     | 0.25mA max (AC アタフター:AC264V 時)                                                  |  |  |  |  |  |  |
|       | コンソールホー             |                     | 各 150mA (MAX)                                                                   |  |  |  |  |  |  |
|       | の供給可能電波             |                     | 습 500mA (MAX)                                                                   |  |  |  |  |  |  |
|       |                     | 外形可法                | <u>110×100×25mm (</u> 突起部を除く)                                                   |  |  |  |  |  |  |
|       |                     | 質量                  | 約 0.3kg                                                                         |  |  |  |  |  |  |

次頁に続く

|          | 項目       |             |           | 仕様                                      |  |  |  |  |  |  |
|----------|----------|-------------|-----------|-----------------------------------------|--|--|--|--|--|--|
|          |          | キーボード       |           | PS/2(ミニ DIN 6 ピン)メス×1<br>USB TypeA メス×1 |  |  |  |  |  |  |
|          | コンソール    | マウス         |           | PS/2(ミニ DIN 6 ピン)メス×1<br>USB TypeA メス×1 |  |  |  |  |  |  |
|          |          | モニター        |           | アナログ VGA(D-sub15HD メス)×1                |  |  |  |  |  |  |
|          | Cat.x 2  | ケーブルポート     |           | RJ-45×1                                 |  |  |  |  |  |  |
|          |          | POWER       |           | 1                                       |  |  |  |  |  |  |
|          |          | EQ/Skew     |           | 1(3色)                                   |  |  |  |  |  |  |
|          | LED 衣示   | Mode1       |           | 1(3色)                                   |  |  |  |  |  |  |
| REMOTE   |          | Mode2       |           | 1(3色)                                   |  |  |  |  |  |  |
| (受信ユニット) | 電源電圧     | /消費電流(max.) | DC5V/2.0A |                                         |  |  |  |  |  |  |
|          | 消費       | 電力/発熱量      |           | 10W/36.0kJ/h (本体のみ)                     |  |  |  |  |  |  |
|          | AC 電     | 電源/消費電力     |           | AC100V/13W 以下 (AC アダプター含む)              |  |  |  |  |  |  |
|          |          | 突入電流        |           | 50A max (AC アダプター:AC240V 時)             |  |  |  |  |  |  |
|          | ;        | 漏洩電流        |           | 0.25mA max (AC アダプター:AC264V 時)          |  |  |  |  |  |  |
|          | コンソールポート | トヘ PS/2 ポート |           | 各ポート 150mA(MAX)                         |  |  |  |  |  |  |
|          | の供給可能電流  | USB ポート     |           | 各ポート 500mA(MAX)                         |  |  |  |  |  |  |
|          |          | 外形寸法        |           | 110×100×25mm (突起部を除く)                   |  |  |  |  |  |  |
|          |          | 質量          |           | 約 0.3kg                                 |  |  |  |  |  |  |

※本製品のご利用にあたっては、全てのサーバー/PC との接続を保証するものではありません

## 4.2.環境条件

| 項目                | 規格                       |
|-------------------|--------------------------|
| 動作周囲温度/湿度         | 0~40℃/10~80%RH(結露なきこと)   |
| 保存温度              | -20~60℃/10~85%RH(結露なきこと) |
|                   | 動作時 25℃以下                |
| 日十泊球泊床            | 非動作時、輸送及び保管時 46℃以下       |
| <b>取入</b> 湿 以 加 皮 | 温度勾配 ℃/時:15 以下(結露なきこと)   |
|                   | 湿度勾配 %/日:30 以下(結露なきこと)   |
| MTBF              | 87,109 時間                |
| 计应相构              | VCCI ClassA              |
| X1/心况恰            | RoHS 指令                  |

### 4.3. 対応機種

4.3.1 キーボード

本製品は下記のキーボードとの接続に対応しています。 ① PS/2 キーボード(101~109 キー) ② USB キーボード(101~109 キー) ③ USB キーボード(Oracle Sun サーバー用キーボード)

専用ドライバーを必要とするデバイスについては動作しません。

- Oracle Sun サーバー対応とキーレイアウト サーバー/PC と LOCAL 間を USB のサーバー/PC 接続専用ケーブルで接続した 場合、下記のキーレイアウトになります。
- ① Windows マシンをホストとして延長し標準キーボードを接続した場合。

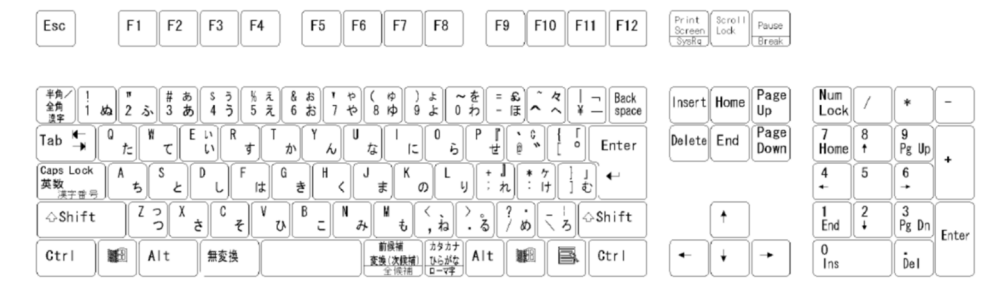

 Windows マシンをホストとして延長し Oracle Sun サーバー用標準キーボード を接続した場合。

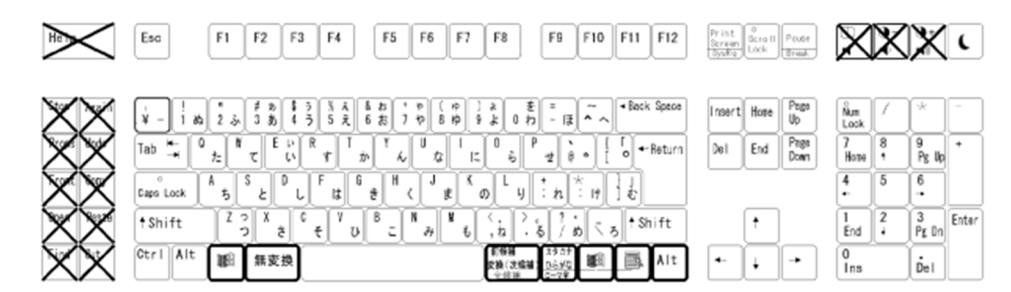

③ Oracle Sun サーバーをホストとし延長し標準キーボードを接続した場合。

| ※ (Fn) +にて | Help          |              |         |          |     |        |            |         |            |      |      |    |            |    |            |           |    |   |        |             |              |          |             |                       |     |                |                |   |             |        |            |         |
|------------|---------------|--------------|---------|----------|-----|--------|------------|---------|------------|------|------|----|------------|----|------------|-----------|----|---|--------|-------------|--------------|----------|-------------|-----------------------|-----|----------------|----------------|---|-------------|--------|------------|---------|
|            | Esc           |              | F       | 1        | F2  |        | F3         | F4      |            | E    | 5    | F6 | F          | 7  | FE         | 3         |    | F | 9      | F10         | F            | 11 F     | 12          | Pr in<br>Sore<br>Syst |     | Scroll<br>Lock | Pause<br>Break |   |             |        |            |         |
| ∰ (Fn)     | +127          | Stop         | P       | rops     | Fro | nt     | Open       | Fin     | i Ag       | a in | Undo |    | Сору       | Pa | ste        | Cut       | t  |   |        |             |              |          |             |                       |     |                |                |   | Mute        | Vo I - | Vol+       | Sleep r |
|            | $\mathbf{X}$  | ł            | 6       | \$       | # 3 | в<br>5 | 5 3<br>4 3 | 9<br>5  | L &<br>2 6 | ちお   | 7 4  | ļ  | (112<br>日ゆ | )  | 9r 3r      | õ         | をわ | = | £<br>₽ | Ĩ,          | ۲   ¥        | - B      | ack<br>pace | Inse                  | rt  | Ноте           | Page<br>Up     |   | Num<br>Lock | /      | •          | -       |
|            | Tab 🛓         | ۶Ì           | 0<br>1- | ľ        | τ   | E      | . ( R      | +       | T<br>tr    | ľ    | ~    | U  | z          | 1: | 0          | 6         | Ρ  | Į | ì      | °.          | { [          | Ent      | er          | Dele                  | ete | End            | Page<br>Down   | ĺ | 7<br>Hore   | 8      | 9<br>Pg Wp |         |
|            | Caps Lo<br>英歌 | ick<br>III W | Α.      | 5        | s e | P      | L.         | F<br>I‡ | 6          |      | ۲,   | J  | *          | ĸ  |            | L y       |    |   | Ì      | • 7<br>:  † | 3            | }<br>€   |             |                       |     |                |                |   | 4           | 5      | 6          | 1       |
|            | -⇔Sh i        | ft           | Ĩ       | 2        | 3   | đ      | °.         | ťΥ      | v          | В.   | . N  | 7  | N.         | e  | <u>,</u>   | P         |    |   | ? .    | 5           | 5            | ⇔Shi†    | ft          |                       |     | †              |                |   | 1<br>End    | 2      | 3<br>Pg Dn |         |
|            | Gtrl          | ſ            | •       | A        | lt  | Υ      | 確定         | Ĥ       |            |      |      | ſ  | 変換         | 5  | 8.4<br>01- | 18<br>0f1 | か  | な | ſ      | Î           | Com-<br>pose | Ctr      | ī           | -                     | Ì   | ÷              | -              |   | 0<br>Ins    |        | Ďel        | Enter   |
|            |               | -            | _       | <u> </u> | _   | ~      | _          | _       |            |      |      | -  |            | _  |            |           | _  |   | _      | ~           | (En)         | <u> </u> |             | _                     | _   |                | ·              |   |             |        | -          |         |

※Application キーを単独押下した時は、Compose キーコードが出力されます。 Application キーと他のキー(\*(Fn)+のキー列)を併押下することで、 Oracle サーバー専用キーコードが出力されます。  ④ Oracle Sun サーバーをホストとして延長し Oracle Sun サーバー用標準キーボー ドを接続した場合。

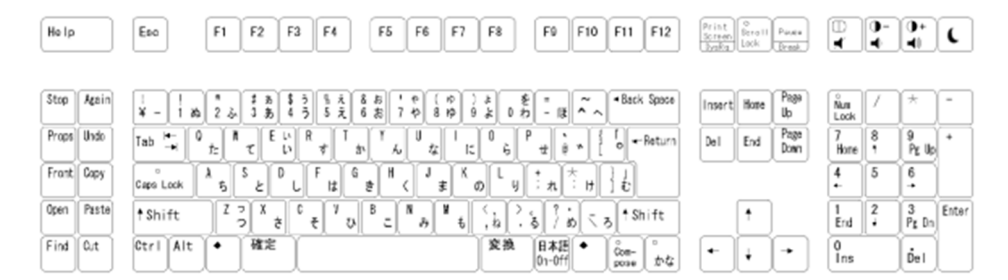

#### 4.3.2 マウス

本製品は下記のマウスとの接続に対応しています。

- PS/2 マウス
   2 ボタンマウス、3 ボタンホイールマウス、5 ボタンホイールマウス対応
- ② USBマウス カーソル、5ボタンマウス、スクロール機能のみ対応

チルト、特殊キー、電池残量等のデータはサーバー/PC に送信できません。 USB マウスと PS/2 マウスを同時に操作できません。同時に接続した場合には、 USB マウスが動作します。

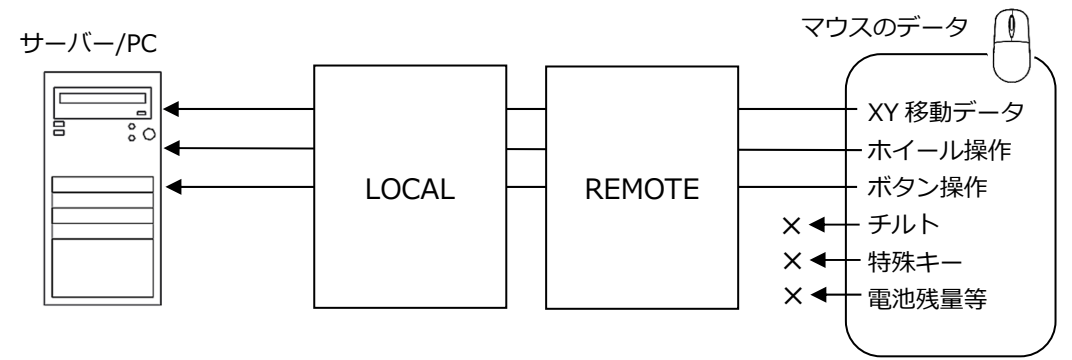

**h**重要

本製品は Microsoft の標準ドライバーで動作する一般的なキーボード、マウスの動作を可能としていますが全ての機器の動作を保証するものではありません。特に、ゲーミングマウスなどの高分解能で動作する機器については、ご注意ください。

### 4.3.3 モニター

### <サポート解像度>

| 解像度         | リフレッシュレート |  |  |
|-------------|-----------|--|--|
|             | 60Hz      |  |  |
| 640 x 480   | 72Hz      |  |  |
|             | 75Hz      |  |  |
|             | 85Hz      |  |  |
| 720 x 400   | 85Hz      |  |  |
|             | 56Hz      |  |  |
|             | 60Hz      |  |  |
| 800 x 600   | 72Hz      |  |  |
|             | 75Hz      |  |  |
|             | 85Hz      |  |  |
|             | 60Hz      |  |  |
| 1024 × 768  | 70Hz      |  |  |
| 1024 x 708  | 75Hz      |  |  |
|             | 85Hz      |  |  |
| 1152 x 864  | 75Hz      |  |  |
| 1152 × 000  | 66Hz      |  |  |
| 1152 % 900  | 76Hz      |  |  |
|             | 60Hz      |  |  |
| 1280 x 1024 | 75Hz      |  |  |
|             | 85Hz      |  |  |
|             | 60Hz      |  |  |
| 1600 × 1200 | 65Hz      |  |  |
| 1000 x 1200 | 70Hz      |  |  |
|             | 75Hz      |  |  |
| 1920 x 1080 | 60Hz      |  |  |
| 1920 x 1200 | 60Hz      |  |  |

※全てのモニターとの動作を保証するものではありません。

## 4.4.オプション品

本製品には、下記のオプション品を用意しています。

| 項目               | 型格          | 備考        |
|------------------|-------------|-----------|
|                  | FP-C007-PS2 | PS/2:0.7m |
|                  | FP-C018-PS2 | PS/2:1.8m |
|                  | FP-C030-PS2 | PS/2:3.0m |
| サーバー/ロC 培结専田ケーブリ | FP-C050-PS2 | PS/2:5.0m |
|                  | FP-C007-USB | USB:0.7m  |
|                  | FP-C018-USB | USB:1.8m  |
|                  | FP-C030-USB | USB:3.0m  |
|                  | FP-C050-USB | USB:5.0m  |
| Lタイプ取付金具         | FP-P101     |           |
| VESA 取付金具        | FP-P102     |           |
| AC アダプター         | FP-AC003    |           |

# Chapter 5 - 困ったときは

本製品をご使用の際に何らかのトラブルが発生した場合の解決方法について説明しています。

本章の内容

| 5.1 | トラブルシューティング | 38 ページ |
|-----|-------------|--------|
| 5.2 | 製品サポート      | 41 ページ |

## 5.1. トラブルシューティング

本製品をご使用の際に発生する可能性のある、トラブル例およびその解決方法を示しま す。下記の内容をご確認いただいてもトラブルが解決しない場合は、ご購入先あるい は、下記ページの「FCL コンポーネント株式会社 お客様サービス&サポートセン ター」へご相談ください。

その際には迅速にトラブルを解決できるように、接続構成や故障内容などできるだけ具体的な現象について、ご説明いただけますようご協力をお願い致します。

| PS/2 キーボード、マウスのコネクターが逆になっていましく挑桃してください。         ロ参照 1.3 各部の名称と働き(4 ページ)           キーボード、マウスのコネクターににしく挑桃してください。         印参照 1.3 名部の名称と働き(4 ページ)           キーボード、マウスのコネクターを接続しないましく洗さい。         別のキーボード、マウスのコネクターを接続しないましく洗さい。           ア5/2 キーボード、マウスのクーブルは断線していません         別のキーボード、マウスに交換してください。           リポートされていないキーボード、マウスを接続していませんか?         別のキーボード、マウスに交換してください。           レませんか?         ロ参照 1.3 各部の名称と働き(4 ページ)           アパートやされているキーボード、マウスを接続していませんか?         切ボートされているキーボード、マウスに交換してください。           ロ参照 4.3 対応機種(34 ページ)         ワメート・マウス           PS/2 コンソールと USB コンソールの両方にキー         アS/2 と USB の両方に接続していると USB 個が優先され、PS/2 側は動作しません。           アS/2 コンソールと USB コンソールの両方にキー         アS/2 と USB の両方に接続していると USB 個が優先され、PS/2 側は動作しません。           ルロを照 4.3 対応機種(34 ページ)         UOCAL と REMOTE の両側で同時に操作を行ってい           レOCAL と REMOTE の両側で同時に操作を行ってい         LOCAL と REMOTE の両時操作はてきません。操作権のある例のみ操作が可能です。           ロ参照 3.3 キーボード、マウスの操作権         (27 ページ)           キーボードの言語設定を変更しましたか?         使用するキーボードに合わせて言語設定を変更してください。           ロ参照 3.3 キーボード、マウスの操作者         (27 ページ)           キーボード、マウス、ハブ以外の USB デバインを披見         ケーバーPCの電振動してください。           ロシマーボード、マウス、ハブ以外の USB デバイスを換         ケーバード、マウス、ハブ以外の USB デバ<br>イスは使用しないてください。           ロシー・ボード、マウス、ハブ以外の USB デバイスを換         ロッボード・マウス、ハブ以外の USB デバ<br>イスは使用しないでください。           ロシー・ボード、マウスの「スクターはしかりとを続き         キーボード、マウスの大き絵しな <td< th=""><th>こんなときは</th><th>ここを確認してください</th><th>このようにしてください</th></td<> | こんなときは        | ここを確認してください                                                 | このようにしてください                                     |
|----------------------------------------------------------------------------------------------------|---------------|-------------------------------------------------------------|-------------------------------------------------|
| せんか?         ウスフネクターに正しく接続してください。           本ーボード、マウスのコネクターはしっかりと接続されていますか?         キーボード、マウスのコネクターを遅続しないましてください。           キーボード、マウスのウーブルは断線していませんか?         別のキーボード、マウスに交換してください。           サボートされていないキーボード、マウスを接続していませんか?         別のキーボード、マウスに交換してください。           ウボートされていないキーボード、マウスを接続していませんか?         ロ参照 4.3 対応機種(34 ページ)           PS/2 コンソールと USB コンソールの両方にキーボード、マウスを接続していませんか?         PS/2 USB ごちらかのキーボード、マウスを接続していませんか?           PS/2 コンソールと USB コンソールの両方にキーボード、マウスを接続していませんか?         PS/2 USB ごちらかのキーボード、マウスを接続していると USB 側が優先され、PS/2 側動作しません。           ロ参照 4.3 対応機種(34 ページ)         LOCAL と REMOTE の両側で同時に操作を行ってい<br>ませんか?         LOCAL と REMOTE の両関機作相できません。           レOLAL と REMOTE の両側で同時に操作を行ってい<br>ませんか?         LOCAL と REMOTE の両関機作権できません。         ロ参照 3.3 キーボード、マウスの現作権<br>(27ページ)           キーボードの言語設定を変更しましたか?         使用するキーボードに合わせて言語設定を<br>変更してください。         ロ参照 3.3 キーボード 下言的となん。           サーバー/PC で薄聴動中にキーボード、マウスを接続したい<br>を切っ?         PS/2 はホットブラグに対応していません。<br>サーバー/PC で着起動してください。また、<br>PS/2 キーボード、マウスのを接続する際は<br>サーバー/PC で着起動してください。また、<br>PS/2 キーボード、マウスのたどださい。           参加 パレキーボード、マウス、ハブ以外の USB デバイスを接続<br>続していませんか?         キーボード、マウス、ハブ以外の USB デバイスを接続<br>サーバード、マウス、ハブ以外の USB デバイスを接続<br>・ロンませんでださい。         ロ参照 1.3 各部の名称と働き(4 ページ)           キーボード、マウスのマクターを接続した         キーボード、マウスのマスクターを接続した         ロ参照 1.3 各部の名称と働き(4 ページ)                                                                                                    |               | キーボードとマウスのコネクターが逆になっていま                                     | サーバー/PC および本製品のキーボード、マ                          |
| PS/2 キーボード、マウスのフネクターはしっかりと接続<br>れていますか?<br>キーボード、マウスのケーブルは断線していません<br>か?         オーボード、マウスのフネクターを接続しな<br>おしてください。<br>別のキーボード、マウスに交換してください。<br>別のキーボード、マウスに交換してください。<br>い。<br>四参照 1.3 各部の名称と働き(4ページ)           サポートされていないキーボード、マウスを接続して<br>いませんか?         ジボートされているキーボード、マウスに交換<br>してください。<br>四参照 4.3 対応機種(34ページ)           PS/2 コンソールと USB コンソールの両方にキー<br>ボード、マウスを接続していませんか?         PS/2 かUSB どちらかのキーボード、マウス<br>を外す。<br>PS/2 と USB の両方に接続していると USB<br>例が優先され、PS/2 側は動作しません。<br>ロ参照 4.3 対応機種(34ページ)           作しない。         LOCAL と REMOTE の両側で同時に操作を行うてい<br>ませんか?         LOCAL と REMOTE の両側で同時に操作を行うてい<br>ませんか?         LOCAL と REMOTE の両側で同時に操作を行うてい<br>ませんか?           キーボードの言語設定を変更しましたか?         レクイージンの操作権<br>(27ページ)         ロ参照 3.3 キーボード、マウスの操作権<br>(27ページ)           キーボードの言語設定を変更しましたか?         レクパー/PC が稼働中にキーボード、マウスを接続<br>あるいはキーボード、マウスを抜き挿ししましたか?         ロ参照 3.2 各国キーボード こ合わせて言語設定を<br>(26ページ)           サーバー/PC が稼働中にキーボード、マウスを接続<br>していませんか?         ロ参照 3.2 キロボード、マウスの操作権<br>(27ページ)         ロ参照 3.2 キロボード、マウスの操作権<br>(27ページ)           キーボード、マウス、ハブ以外の USB デバイスを接続<br>続していませんか?         ロ参照 2.2 ケーブルの接続を初期設定<br>(13ページ)         ロ参照 1.3 各部の名称と働き(4ページ)           キーボード、マウス、ハブ以外の USB デバイスを接続<br>続していませんか?         キーボード、マウス、ハブ以かの USB デバ<br>イスは使用 しないでください。<br>ロ参照 1.3 各部の名称と働き(4ページ)                                                                                                    |               | せんか?                                                        | ウスコネクターに正しく接続してください。                            |
| キーボード、マウスのコネクターはしっかりと接続されていますか?         キーボード、マウスのコネクターを接続しなおしてください。           キーボード、マウスのケーブルは断線していませんか?         別のキーボード、マウスに交換してください。           ウ?         回参照 1.3 各部の名称と働き(4 ページ)           サボートされていないキーボード、マウスを接続していませんか?         回参照 1.3 各部の名称と働き(4 ページ)           ア5/2 キーボード、マウスを接続していませんか?         ロ参照 4.3 対応機種(34 ページ)           PS/2 コンソールと USB コンソールの両方にキーボード、マウスを接続しているとせい?         ロ参照 4.3 対応機種(34 ページ)           ア5/2 コンソールと USB コンソールの両方にキーボード、マウスを接続していると USB 側が優先され、PS/2 側は動作しません。         ロ参照 4.3 対応機種(34 ページ)           レOCAL と REMOTE の両側で同時に操作を行ってい         LOCAL & REMOTE の両側で同時に操作を行ってい         LOCAL & REMOTE の両側操作はできません。           ませんか?         単一ボード、マウスのスクター体を行ってい         LOCAL & REMOTE の両側で同時に操作を行ってい           レOCAL と REMOTE の両側で同時に操作を行ってい         LOCAL & REMOTE の両側で同時操作能できません。         田参照 3.3 キーボード、マウスの操作です。           キーボードの言語設定を変更しましたか?         使用するキーボードに合わせて言語設定を変更してください。         田参照 3.2 各国キーボード、マウスの操続者の際で           キーボード、マウス、ハブロシ かいとりまき挿ししましたか?         アバー/PC の電源をオフにしてください。また、           あるいはキーボード、マウス、ハブロシかの USB デバイスを接続する際は         キーボード、マウス、ハブシス、ハブシット・ディー・バージ           オーボード、マウス、ハブジシャージ         キーボード、マウス、ハブシット・         ロ参照 3.3 各部の名称と働き(4 ページ)           日本ボード、マウス、ハブジシャージー・         ロ参照 3.3 名目キーボード・         マクス・デジンス・バブシット・           マンパード・         ロッシーボード・         マシーズ・         ロ参照 3.3 キーボード、           レたか?         エーボード、マウス・バブシット・                                                                           |               |                                                             | □参照 1.3 各部の名称と働き(4ページ)                          |
| PS/2 キーボード、マウスのケーブルは断線していませんか。         別のキーボード、マウスに交換してください。           サポートされていないキーボード、マウスを接続していませんか。         印参照 1.3 各部の名称と働き(4ページ)           サポートされていないキーボード、マウスを接続していませんか。         印参照 1.3 各部の名称と働き(4ページ)           PS/2 キーボード、マウスを接続していませんか?         サポートされているキーボード、マウスに交換してください。           アS/2 キーボード、マウスを接続していませんか?         アS/2 ンソールと USB コンソールの両方にキーボード、マウスを接続していると USB 個が優先され、PS/2 側は動作しません。           アS/2 キーボード、マウスを接続していませんか?         PS/2 と USB の両方に接続していると USB 個が優先され、PS/2 側は動作しません。           ロ参照 4.3 対応機種(34 ページ)         PS/2 と USB の両方に接続していると USB 個が優先され、PS/2 側は動作しません。           ロ参照 4.3 対応機種(34 ページ)         PS/2 と USB の両方に接続していると USB 個が優先され、PS/2 側は動作しません。           ロ参照 4.3 対応機種(34 ページ)         DCAL と REMOTE の両側で同時に操作を行ってい           LOCAL と REMOTE の両側で同時に操作を行ってい         LOCAL と REMOTE の同時操作はできません。           ませんか?         LOCAL と REMOTE の同時操作が可能です。           ゆ照 3.3 キーボード、マウスの機権権<br>(27 ページ)         ログス ページ)           キーボードの言語設定を変更しましたか?         使用するキーボード、マウスの大どさい。           レたか?         あるいはキーボード、マウス、大びなを接着ししましたか?           あるいはキーボード、マウス、大びなたまき挿ししましたか?         PS/2 キーボード、マウスを接続する際は<br>サーバー/PC の電源をオフにしてください。           レッド・マウス、ハブ以外の USB デバイスを接近していません。         サーバード、マウス、ハブ以外の USB デバインジ           レいませんか?         この場合・Nower LED が赤色点灯します。           ロション・マウスの「などり、         ロション・ア・マウスの「スクターを接続しな           キーボード、マウスの「スクターを接続した」         キーボード、マウスの「スクターを接続した                                                                  |               | キーボード、マウスのコネクターはしっかりと接続さ                                    | キーボード、マウスのコネクターを接続しな                            |
| PS/2 キーボード、マウスのケーブルは断線していません<br>か?         別のキーボード、マウスに交換してくださ<br>い。           サポートされていないキーボード、マウスを接続していませんか?         一参照 1.3 各部の名称と働き(4 ページ)           PS/2 キーボード、マウスを接続していませんか?         サポートされているキーボード、マウスに交換してください。<br>国参照 4.3 対応機種(34 ページ)           PS/2 コンソールと USB コンソールの両方にキー<br>ボード、マウスを接続していませんか?         PS/2 か USB どちらかのキーボード、マウス<br>を外す。           PS/2 たいいい。         PS/2 ついませんか?           レCAL と REMOTE の両側で同時に操作を行ってい<br>ませんか?         DOAL & REMOTE の同時操作はできません<br>ん。操作権のある側のみ操作が可能です。<br>国参照 3.3 キーボード、マウスの人子にとい。<br>ロ参照 3.3 キーボード、マウスの人子にとい。           キーボードの言語設定を変更しましたか?         使用するキーボードに合わせて言語設定を<br>変更してください。<br>コシアノールとで言語設定<br>を<br>変更してください。<br>ロ参照 3.2 各国キーボードに言わせて言語設定<br>(26 ページ)           サーバー/PC が稼働中にキーボード、マウスを接続し<br>ましたか?<br>あるいはキーボード、マウスを抜き挿ししましたか?         PS/2 はホッドブラグに対応していません。<br>サーバー/PC を再起動してください。また、<br>PS/2 キーボード、マウスを接続する際は<br>サーバー/PC の電源をオフにしてください。<br>ロ参照 2.2 ケーブルの接続と初期設定<br>(13 ページ)           キーボード、マウス、ハブ以外の USB デバイスを接<br>続していませんか?<br>この場合、Power LED が赤色点灯します。         キーボード、マウスのフネクターを接続しな                                                                                                    |               | れていますか?                                                     | おしてください。                                        |
| か?         い、           少ボートされていないキーボード、マウスを接続していませんか?         ジボートされているキーボード、マウスに交換してください。           アS/2 キーボード、マウスの動作がおかしい、動作しない。         PS/2 コンソールと USB コンソールの両方にキボボード、マウスを接続していませんか?         PS/2 か USB どちらかのキーボード、マウス を外す。           アS/2 キーボード、マウス         アS/2 か USB どちらかのキーボード、マウス を外す。         PS/2 と USB の両方に接続していると USB 側が優先され、PS/2 側は動作しません。           アの動作がおかしい、動作しない。         IOCAL と REMOTE の両側で同時に操作を行ってい         IOCAL と REMOTE の両側で同時に操作を行ってい         IOCAL と REMOTE の両関操作はできません。           キーボードの言語設定を変更しましたか?         使用するキーボード、マウスの操作権         (27 ページ)           キーボードの言語設定を変更しましたか?         使用するキーボードに合わせて言語設定を 変更してください。         ロ参照 3.3 キーボード、マウスの操作権           セレバー/PC が稼働中にキーボード、マウスを接続する際は         ワーバー/PC を再起動してください。また、         ロ参照 3.2 各国キーボードを言語設定           シーバー/PC が稼働中にキーボード、マウスを抜き挿ししましたか?         PS/2 はホットブラグに対応していません。         サーバー/PC を再起動してください。また、           あるいはキーボード、マウス、ハブ以外の USB デバイスを接続していくさい。         ロ参照 1.3 各部の名称と働き(4 ページ)         ロ参照 1.3 各部の名称と働き(4 ページ)           たいませんか?         この場合、Power LED が赤色点灯します。         キーボード、マウスの マクターを接続したい                                                                                                    |               | キーボード、マウスのケーブルは断線していません                                     | 別のキーボード、マウスに交換してくださ                             |
| PS/2 キーボード、マウス         四参照 1.3 各部の名称と働き(4ページ)           サポートされていないキーボード、マウスを接続していませんか?         サポートされているキーボード、マウスに交換してください。           PS/2 コンソールと USB コンソールの両方にキボボード、マウスを接続していませんか?         四参照 4.3 対応機種(34ページ)           PS/2 コンソールと USB コンソールの両方にキボボード、マウスを接続していませんか?         PS/2 か USB どちらかのキーボード、マウス を外す。           PS/2 か USB どちらかのキーボード、マウス         PS/2 か USB どちらかのキーボード、マウス を外す。           PS/2 か USB どちらかのキーボード、マウス 御師になると USB 御助作しません。         PS/2 か USB どちらかのキーボード、マウス 御師になると USB 御助を集合れ、PS/2 側は動作しません。           作しない。         LOCAL と REMOTE の両側で同時に操作を行っていません。         ロ参照 3.3 キーボード、マウスの保作権 (27ページ)           キーボードの言語設定を変更しましたか?         使用するキーボードに合わせて言語設定を変更してださい。         ロ参照 3.3 キーボード マウスの操作権 (27ページ)           キーボードの言語設定を変更しましたか?         使用するキーボードに合わせて言語設定を 変更してください。         ロ参照 3.2 各国キーボード言語設定 (26ページ)           サーバー/PC が稼働中にキーボード、マウスを接続する際は サーバー/PC を再起動してください。また、<br>あるいはキーボード、マウスを抜き挿ししましたか?         PS/2 はホットブラグに対応していません。           サーバー/PC が稼働中にキーボード、マウスを接続する際は サーバー/PC の電源をオブにしてください。         ロ参照 2.2 ケーブルの接続さ初期設定 (13ページ)           キーボード、マウス、ハブ以外の USB デバイスを接続していませんか?         コの場合、Power LED が赤色点灯します。         キーボード、マウス、ハブ以外の USB デバイスをは (4ページ)           キーボード、マウスのコネクターはLD かりと接続さ         キーボード、マウスのコネクターを接続した         ロボード、マウスのコネクターを接続した                                                                                                    |               | か?                                                          | ί,                                              |
| PS/2 キーボード、マウス         サポートされていないキーボード、マウスを接続して、<br>(いませんか?)         サポートされているキーボード、マウスに交換してください。<br>(加参照 4.3 対応機種(34 ページ))           PS/2 コンソールと USB コンソールの両方にキー<br>ボード、マウスを接続していませんか?         PS/2 か USB どちらかのキーボード、マウス<br>を外す。           PS/2 かいSB どちらかのキーボード、マウス<br>を外す。         PS/2 と USB の両方に接続していると USB<br>側が優先され、PS/2 側は動作しません。<br>(27 ページ)           LOCAL と REMOTE の両側で同時に操作を行ってい<br>ませんか?         LOCAL と REMOTE の同時操作はできません。<br>操作権のある側のみ操作が可能です。<br>(27 ページ)           キーボードの言語設定を変更しましたか?         使用するキーボードに合わせて言語設定を<br>変更してください。<br>(26 ページ)           サーバー/PC が稼働中にキーボード、マウスを接続し<br>ましたか?         PS/2 キーボードに合わせて言語設定を<br>(26 ページ)           サーバー/PC が稼働中にキーボード、マウスを接続し<br>ましたか?         PS/2 キーボードに合わせてください。<br>(10 参照 3.2 各国キーボード言語設定<br>(26 ページ)           サーバー/PC の電源をオフにしてください。<br>電参照 3.2 各国キーボード言語設定<br>(26 ページ)         PS/2 キーボード、マウスを接続<br>(13 ページ)           キーボード、マウス、ハブ以外の USB デバイスを接続<br>たいませんか?         PS/2 キーボード、マウス、ハブ以外の USB デバイスを接続<br>(13 ページ)           キーボード、マウス、ハブ以外の USB デバイスを接続<br>(13 ページ)         キーボード、マウス、ハブ以外の USB デバ<br>イスは使用しないでください。<br>ロ参照 1.3 各部の名称と働き(4 ページ)                                                                                                    |               |                                                             | □◎参照 1.3 各部の名称と働き(4ページ)                         |
| PS/2 キーボード、マウフ<br>スの動作がおかしい、動<br>作しない。         いませんか?         換してください。<br>田参照 4.3 対応機種(34 ページ)           PS/2 コンソールと USB コンソールの両方にキー<br>ボード、マウスを接続していませんか?         PS/2 か USB どちらかのキーボード、マウス<br>を外す。           PS/2 と USB の両方に接続していると USB<br>側が優先され、PS/2 側は動作しません。<br>田参照 4.3 対応機種(34 ページ)           LOCAL と REMOTE の両側で同時に操作を行ってい<br>ませんか?         LOCAL と REMOTE の両側で同時に操作を行ってい<br>ませんか?           キーボードの言語設定を変更しましたか?         DOCAL と REMOTE の同時操作はできません<br>ん。操作権のある側のみ操作が可能です。<br>田参照 3.3 キーボード、マウスの操作権<br>(27 ページ)           キーボードの言語設定を変更しましたか?         使用するキーボードに合わせて言語設定を<br>変更してください。<br>田参照 3.2 各国キーボード言語設定<br>(26 ページ)           サーバー/PC が稼働中にキーボード、マウスを接続し<br>ましたか?         PS/2 はホットブラグに対応していません。<br>サーバー/PC の電源をオフにしてください。また、<br>PS/2 キーボード、マウスを接続する際は<br>サーバー/PC の電源をオフにしてください。<br>田参照 2.2 ケーブルの接続と初期設定<br>(13 ページ)           キーボード、マウス、ハブ以外の USB デバイスを接続<br>続していませんか?         キーボード、マウス、ハブ以外の USB デバイスを接続<br>はしていませんか?           この場合、Power LED が赤色点灯します。         キーボード、マウスのコネクターを接続しな                                                                                                    |               | サポートされていないキーボード、マウスを接続して                                    | サポートされているキーボード、マウスに交                            |
| PS/2 キーボード、マウス         日参照 4.3 対応機種( $34 \ \ensuremath{\sim} - \ensuremath{\sim} )$ PS/2 コンソールと USB コンソールの両方にキー<br>ボード、マウスを接続していませんか?         PS/2 か USB どちらかのキーボード、マウス<br>を外す。           PS/2 た USB の両方に接続していると USB<br>側が優先され、PS/2 側は動作しません。         PS/2 と USB の両方に接続していると USB<br>側が優先され、PS/2 側は動作しません。           ゆうでの         DCCAL と REMOTE の両側で同時に操作を行ってい<br>ませんか?         LOCAL と REMOTE の同時操作はできませ<br>ん。操作権のある側のみ操作が可能です。           単一ボードの言語設定を変更しましたか?         ログスーシ)           キーボードの言語設定を変更しましたか?         使用するキーボードに合わせて言語設定を<br>変更してください。<br>ロ参照 3.2 各国キーボード言語設定<br>(26 ページ)           サーバー/PC が稼働中にキーボード、マウスを接続しましたか?         PS/2 キーボード、マウスを接続する際は<br>サーバー/PC の電源をオフにしてください。また、<br>PS/2 キーボード、マウスを接続する際は<br>サーバー/PC の電源をオフにしてください。<br>ロ参照 2.2 ケーブルの接続と初期設定<br>(13 ページ)           キーボード、マウス、ハブ以外の USB デバイスを接<br>続していませんか?         キーボード、マウス、ハブ以外の USB デバイスを接<br>続していませんか?           この場合、Power LED が赤色点灯します。         キーボード、マウスのつネクターを接続しな                                                                                                    |               | いませんか?                                                      | 換してください。                                        |
| PS/2 キーボード、マウスを接続していませんか?         PS/2 かりいの両方にキー<br>ボード、マウスを接続していませんか?         PS/2 かりいSB どちらかのキーボード、マウス<br>を外す。           PS/2 キーボード、マウスを接続していませんか?         PS/2 と USB の両方に接続していると USB<br>側が優先され、PS/2 側は動作しません。<br>四参照 4.3 対応機種(34 ページ)           LOCAL と REMOTE の両側で同時に操作を行ってい<br>ませんか?         LOCAL と REMOTE の同時操作はできません。<br>第3.3 キーボード、マウスの操作権<br>(27 ページ)           キーボードの言語設定を変更しましたか?         レOCAL と REMOTE の同時操作はできましん。<br>第5.2 を見かっ<br>ましたか?           サーバー/PC が稼働中にキーボード、マウスを接続しましたか?         使用するキーボードに合わせて言語設定を<br>変更してください。<br>の参照 3.2 各国キーボード言語設定<br>(26 ページ)           サーバー/PC が稼働中にキーボード、マウスを接続しましたか?         PS/2 はホットブラグに対応していません。<br>サーバー/PC を再起動してください。また、<br>PS/2 キーボード、マウスを接続する際は<br>サーバー/PC の電源をオフにしてください。<br>の場底 2.2 ケーブルの接続と初期設定<br>(13 ページ)           キーボード、マウス、ハブ以外の USB デバイスを接続していませんか?<br>この場合、Power LED が赤色点灯します。         キーボード、マウス、ハブ以外の USB デバ<br>イスは使用しないでください。<br>の参照 1.3 各部の名称と働き(4 ページ)           キーボード、マウスのフネクターはしっかりと接続さ         キーボード、マウスのフネクターを接続しな                                                                                                    |               |                                                             | □参照 4.3 対応機種(34ページ)                             |
| PS/2 キーボード、マウスを接続していませんか?       を外す。         PS/2 キーボード、マウスの動作がおかしい、動作しない。       アS/2 キーボード、マウスの動作がおかしい、動作しない。       PS/2 と USB の両方に接続していると USB 例が優先され、PS/2 側は動作しません。         ロ参照 4.3 対応機種(34 ページ)       LOCAL と REMOTE の両側で同時に操作を行っていません。       ロ参照 4.3 対応機種(34 ページ)         LOCAL と REMOTE の両側で同時に操作を行っていませんか?       LOCAL と REMOTE の同時操作はできません。       ロ参照 3.3 キーボード、マウスの操作権(27 ページ)         キーボードの言語設定を変更しましたか?       使用するキーボードに合わせて言語設定を変更してください。       田参照 3.2 各国キーボードに合わせて言語設定を変更してください。         レクパー/PCが稼働中にキーボード、マウスを接続していません。       PS/2 はホットプラグに対応していません。         サーバー/PCの電源をオフにしてください。また、PS/2 キーボード、マウスを接続する際はサーバー/PCの電源をオフにしてください。       ロ参照 2.2 ケーブルの接続と初期設定(13 ページ)         キーボード、マウス、ハブ以外の USB デバイスを接続していません。?       キーボード、マウス、ハブ以外の USB デバイスを接続していません。         振していませんか?       ロ参照 1.3 各部の名称と働き(4 ページ)         キーボード、マウスのつネクターを接続しな       キーボード、マウスのつネクターを接続しな                                                                                                    |               | PS/2 コンソールと USB コンソールの両方にキー                                 | PS/2 か USB どちらかのキーボード、マウス                       |
| PS/2 キーボード、マウ<br>スの動作がおかしい、動<br>作しない。         PS/2 と USB の両方に接続していると USB<br>側が優先され、PS/2 側は動作しません。<br>皿参照 4.3 対応機種(34 ページ)           LOCAL と REMOTE の両側で同時に操作を行ってい<br>ませんか?         LOCAL と REMOTE の両側で同時に操作を行ってい<br>ませんか?         LOCAL と REMOTE の同時操作はできませ<br>ん。操作権のある側のみ操作が可能です。<br>皿参照 3.3 キーボード、マウスの操作権<br>(27 ページ)           キーボードの言語設定を変更しましたか?         使用するキーボードに合わせて言語設定を<br>変更してください。<br>皿参照 3.2 各国キーボード言語設定<br>(26 ページ)           サーバー/PC が稼働中にキーボード、マウスを接続し<br>ましたか?         PS/2 キーボード、マウスを援続する際は<br>サーバー/PC の電源をオフにしてください。また、<br>PS/2 キーボード、マウスを接続する際は<br>サーバー/PC の電源をオフにしてください。<br>皿参照 2.2 ケーブルの接続と初期設定<br>(13 ページ)           キーボード、マウス、ハブ以外の USB デバイスを接<br>続していませんか?         キーボード、マウス、ハブ以外の USB デバイスを接<br>続していませんか?           この場合、Power LED が赤色点灯します。         キーボード、マウス、ハブ以外の USB デバ<br>イスは使用しないでください。<br>皿参照 1.3 各部の名称と働き(4 ページ)                                                                                                    |               | ボード、マウスを接続していませんか?                                          | を外す。                                            |
| スの動作がおかしい、動作しない。         側が優先され、PS/2 側は動作しません。           作しない。         回参照 4.3 対応機種(34ページ)           LOCAL と REMOTE の両側で同時に操作を行っていません。         回参照 4.3 対応機種(34ページ)           LOCAL と REMOTE の両側で同時に操作を行っていません。         回参照 3.3 キーボード、マウスの操作権           ませんか?         ログイージ)           キーボードの言語設定を変更しましたか?         使用するキーボードに合わせて言語設定を変更してください。           ロ参照 3.2 各国キーボード言語設定         (26ページ)           サーバー/PC が稼働中にキーボード、マウスを接続しましたか?         PS/2 はホットブラグに対応していません。           すのしてください。         ロ参照 3.2 各国キーボード言語設定           なりのしてください。         ロ参照 3.2 各国キーボード言語設定           なりのしてください。         ロ参照 3.2 各国キーボード言語設定           なりのしていませんか?         PS/2 はホットブラグに対応していません。           サーバー/PC が稼働中にキーボード、マウスを接続する際は         サーバー/PC を再起動してください。また、           ア5/2 キーボード、マウスを接続する際は         サーバー/PCの電源をオフにしてください。           この場合、Power LED が赤色点灯します。         キーボード、マウス、ハブ以外の USB デバイスを接続する部の名称と働き(4ページ)           キーボード、マウスのつネクターはしっかりと接続さ         キーボード、マウスのつネクターを接続しな                                                                                                    | PS/2 キーボード、マウ |                                                             | PS/2 と USB の両方に接続していると USB                      |
| 作しない。         山参照 4.3 対応機種(34 ペーシ)           LOCAL と REMOTE の両側で同時に操作を行ってい<br>ませんか?         LOCAL と REMOTE の同時操作はできませ<br>ん。操作権のある側のみ操作が可能です。<br>四参照 3.3 キーボード、マウスの操作権<br>(27 ページ)           キーボードの言語設定を変更しましたか?         使用するキーボード、マウスの操作権<br>(27 ページ)           サーバー/PC が稼働中にキーボード、マウスを接続し<br>ましたか?         回参照 3.2 各国キーボード言語設定<br>(26 ページ)           サーバー/PC が稼働中にキーボード、マウスを接続しましたか?         PS/2 はホットブラグに対応していません。<br>サーバー/PC を再起動してください。また、<br>PS/2 キーボード、マウスを接続する際は<br>サーバー/PC の電源をオフにしてください。<br>ロ参照 2.2 ケーブルの接続と初期設定<br>(13 ページ)           キーボード、マウス、ハブ以外の USB デバイスを接続<br>続していませんか?         キーボード、マウス、ハブ以外の USB デバイスを接続<br>続していませんか?           この場合、Power LED が赤色点灯します。         中・ボード、マウスのコネクターはしっかりと接続さ           キーボード、マウスのコネクターはしっかりと接続さ         キーボード、マウスのコネクターを接続しな                                                                                                    | スの動作がおかしい、動   |                                                             | 側か優先され、PS/2 側は動作しません。                           |
| LOCAL と REMOTE の両側で同時に操作を行ってい<br>ませんか?         LOCAL と REMOTE の同時操作はできませ<br>ん。操作権のある側のみ操作が可能です。<br>四参照 3.3 キーボード、マウスの操作権<br>(27ページ)           キーボードの言語設定を変更しましたか?         使用するキーボード、マウスの操作権<br>(27ページ)           キーボードの言語設定を変更しましたか?         使用するキーボードに合わせて言語設定を<br>変更してください。<br>四参照 3.2 各国キーボード言語設定<br>(26ページ)           サーバー/PC が稼働中にキーボード、マウスを接続し<br>ましたか?         PS/2 はホットブラグに対応していません。<br>サーバー/PC を再起動してください。また、<br>PS/2 キーボード、マウスを接続する際は<br>サーバー/PC の電源をオフにしてください。<br>四参照 2.2 ケーブルの接続と初期設定<br>(13ページ)           キーボード、マウス、ハブ以外の USB デバイスを接続<br>続していませんか?         キーボード、マウス、ハブ以外の USB デバイスを接続<br>1.3 名部の名称と働き(4ページ)           キーボード、マウスのコネクターはしっかりと接続さ         キーボード、マウスのコネクターを接続しな                                                                                                    | 作しない。         |                                                             | 山参照 4.3 刃応機種(34 ページ)                            |
| はせんか?<br>よせんか?<br>ん。操作権のある側のみ操作が可能です。<br>□参照 3.3 キーボード、マウスの操作権 (27 ページ)<br>キーボードの言語設定を変更しましたか?<br>キーボードの言語設定を変更しましたか?<br>サーバー/PCが稼働中にキーボード、マウスを接続し ましたか?<br>あるいはキーボード、マウスを抜き挿ししましたか?<br>キーボード、マウス、ハブ以外の USB デバイスを接 続していませんか?<br>この場合、Power LED が赤色点灯します。<br>よーボード、マウスのつネクターはしっかりと接続さ、キーボード、マウスのつネクターを接続しな                                                                                                    |               | LOCAL と REMOTE の両側で同時に操作を行ってい                               | LOCAL と REMOTE の同時操作はできませ                       |
| 山参照 3.3 キーホード、マウスの操作権<br>(27 ページ)キーボードの言語設定を変更しましたか?使用するキーボードに合わせて言語設定を<br>変更してください。<br>山参照 3.2 各国キーボードに合わせて言語設定<br>(26 ページ)サーバー/PC が稼働中にキーボード、マウスを接続し<br>ましたか?PS/2 はホットプラグに対応していません。<br>サーバー/PC を再起動してください。また、<br>アS/2 キーボード、マウスを接続する際は<br>サーバー/PC の電源をオフにしてください。<br>山参照 2.2 ケーブルの接続と初期設定<br>(13 ページ)キーボード、マウス、ハブ以外の USB デバイスを接<br>続していませんか?<br>この場合、Power LED が赤色点灯します。キーボード、マウスのつネクターはしっかりと接続さ<br>まーボード、マウスのつネクターを接続しな                                                                                                    |               | ませんか?                                                       | ん。探作権のめる側のの探作かり能です。                             |
| キーボードの言語設定を変更しましたか?使用するキーボードに合わせて言語設定を<br>変更してください。<br>山参照 3.2 各国キーボード言語設定<br>(26 ページ)サーバー/PC が稼働中にキーボード、マウスを接続し<br>ましたか?<br>あるいはキーボード、マウスを抜き挿ししましたか?PS/2 はホットプラグに対応していません。<br>サーバー/PC を再起動してください。また、<br>PS/2 キーボード、マウスを接続する際は<br>サーバー/PC の電源をオフにしてください。<br>山参照 2.2 ケーブルの接続と初期設定<br>(13 ページ)キーボード、マウス、ハブ以外の USB デバイスを接<br>続していませんか?<br>この場合、Power LED が赤色点灯します。キーボード、マウス、ハブ以外の USB デバ<br>イスは使用しないでください。<br>山参照 1.3 各部の名称と働き(4 ページ)                                                                                                    |               |                                                             | □ ◎ … 3.3 キーハート、マワスの操作権                         |
| キーボードの言語設定を変更しましたが?使用するキーボードに合わせて言語設定を<br>変更してください。<br>四参照 3.2 各国キーボード言語設定<br>(26 ページ)サーバー/PC が稼働中にキーボード、マウスを接続し<br>ましたか?ア5/2 はホットプラグに対応していません。<br>サーバー/PC を再起動してください。また、<br>ア5/2 キーボード、マウスを接続する際は<br>サーバー/PC の電源をオフにしてください。<br>回参照 2.2 ケーブルの接続と初期設定<br>(13 ページ)キーボード、マウス、ハブ以外の USB デバイスを接続していませんか?<br>この場合、Power LED が赤色点灯します。キーボード、マウス、ハブ以外の USB デバ<br>イスは使用しないでください。<br>ロ参照 1.3 各部の名称と働き(4 ページ)                                                                                                    |               |                                                             |                                                 |
| タビしてんださい。         回参照 3.2 各国キーボード言語設定<br>(26 ページ)         サーバー/PC が稼働中にキーボード、マウスを接続し<br>ましたか?         あるいはキーボード、マウスを抜き挿ししましたか?         かーバー/PC を再起動してください。また、<br>アS/2 キーボード、マウスを接続する際は<br>サーバー/PC の電源をオフにしてください。<br>回参照 2.2 ケーブルの接続と初期設定<br>(13 ページ)         キーボード、マウス、ハブ以外の USB デバイスを接続していませんか?         この場合、Power LED が赤色点灯します。         キーボード、マウスのつネクターはしっかりと接続さ         キーボード、マウスのつネクターを接続しな                                                                                                    |               | キーホートの言語設定を変更しましたか?                                         | 使用するキーホートに合わせて言語設定を                             |
| ローバー/PC が稼働中にキーボード、マウスを接続しましたか?       アS/2 はホットプラグに対応していません。         あるいはキーボード、マウスを抜き挿ししましたか?       アS/2 はホットプラグに対応していません。         サーバー/PC を再起動してください。また、       アS/2 キーボード、マウスを接続する際は         サーバー/PC の電源をオフにしてください。       印参照 2.2 ケーブルの接続と初期設定         (13 ページ)       13 ページ)         キーボード、マウス、ハブ以外の USB デバイスを接続していませんか?       ロッパード、マウス、ハブ以外の USB デバイスを接続していませんか?         この場合、Power LED が赤色点灯します。       ロ参照 1.3 各部の名称と働き(4 ページ)         キーボード、マウスのコネクターはしっかりと接続さ       キーボード、マウスのコネクターを接続しな                                                                                                    |               |                                                             | 友史してへんてい。<br>□○ 参照 3 つ を用た_ボ_ド言語設定              |
| サーバー/PC が稼働中にキーボード、マウスを接続しましたか?       PS/2 はホットプラグに対応していません。         あるいはキーボード、マウスを抜き挿ししましたか?       PS/2 キーボード、マウスを接続する際はサーバー/PC を再起動してください。また、         かるいはキーボード、マウスを抜き挿ししましたか?       PS/2 キーボード、マウスを接続する際はサーバー/PC の電源をオフにしてください。         血参照 2.2 ケーブルの接続と初期設定<br>(13ページ)       (13ページ)         キーボード、マウス、ハブ以外の USB デバイスを接続していませんか?       キーボード、マウス、ハブ以外の USB デバイスは使用しないでください。         この場合、Power LED が赤色点灯します。       ロ参照 1.3 各部の名称と働き(4ページ)         キーボード、マウスのコネクターはしっかりと接続さ       キーボード、マウスのコネクターを接続しな                                                                                                    |               |                                                             |                                                 |
| ましたか?       カーバー/PC を再起動してください。また、         あるいはキーボード、マウスを抜き挿ししましたか?       サーバー/PC の電源をオフにしてください。         ロ参照 2.2 ケーブルの接続と初期設定<br>(13 ページ)         キーボード、マウス、ハブ以外の USB デバイスを接続していませんか?         この場合、Power LED が赤色点灯します。         キーボード、マウスのコネクターはしっかりと接続さ         キーボード、マウスのコネクターを接続しな                                                                                                    |               | サーバー/PC が稼働中にキーボード マウスを接続し                                  | PS/2 はホットプラグに対応していません                           |
| あるいはキーボード、マウスを抜き挿ししましたか?<br>あるいはキーボード、マウスを抜き挿ししましたか?<br>PS/2 キーボード、マウスを接続する際は<br>サーバー/PCの電源をオフにしてください。<br>印参照 2.2 ケーブルの接続と初期設定<br>(13ページ)<br>キーボード、マウス、ハブ以外の USB デバイスを接<br>続していませんか?<br>この場合、Power LED が赤色点灯します。<br>キーボード、マウスのつネクターはしっかりと接続さ、キーボード、マウスのつネクターを接続しな                                                                                                    |               |                                                             | + - バ - /PC を 正記動してください。また                      |
| サーバー/PC の電源をオフにしてください。     サーバー/PC の電源をオフにしてください。     ロ参照 2.2 ケーブルの接続と初期設定     (13ページ)     キーボード、マウス、ハブ以外の USB デバイスを接     続していませんか?     この場合、Power LED が赤色点灯します。     キーボード、マウスのコネクターはしっかりと接続さ、キーボード、マウスのコネクターを接続しな                                                                                                    |               | あるいはキーボード、マウスを抜き挿ししましたか?                                    | PS/2 キーボード、マウスを接続する際は                           |
|                                                                                                    |               |                                                             | サーバー/PCの電源をオフにしてください。                           |
| (13ページ)       キーボード、マウス、ハブ以外の USB デバイスを接<br>続していませんか?       この場合、Power LED が赤色点灯します。       キーボード、マウスのつネクターはしっかりと接続さ       キーボード、マウスのつネクターを接続しな                                                                                                    |               |                                                             | □参照 2.2 ケーブルの接続と初期設定                            |
| キーボード、マウス、ハブ以外の USB デバイスを接       キーボード、マウス、ハブ以外の USB デバイスを接         続していませんか?       イスは使用しないでください。         この場合、Power LED が赤色点灯します。       単参照 1.3 各部の名称と働き(4 ページ)         キーボード、マウスのコネクターはしっかりと接続さ       キーボード、マウスのコネクターを接続しな                                                                                                    |               |                                                             | (13ページ)                                         |
| <ul> <li>続していませんか?</li> <li>この場合、Power LED が赤色点灯します。</li> <li>キーボード、マウスのコネクターはしっかりと接続さくキーボード、マウスのコネクターを接続しな</li> </ul>                                                                                                    |               | キーボード、マウス、ハブ以外の USB デバイスを接                                  | キーボード、マウス、ハブ以外の USB デバ                          |
| この場合、Power LED が赤色点灯します。 日参照 1.3 各部の名称と働き(4ページ)                                                                                                    |               | 続していませんか?                                                   | イスは使用しないでください。                                  |
|                                                                                                    |               | この場合、Power LED が赤色点灯します。                                    | □参照 1.3 各部の名称と働き(4ページ)                          |
| 「キーホート、マリスの」ネクターはしつかりと接続さ   キーホート、マリスの   ネクターを接続しな                                                                                                    |               |                                                             |                                                 |
|                                                                                                    | USB キーボード、マウ  | キーホート、マリスのコイクターはしつかりと接続されていますか。                             | キーホート、マリスのコイクターを接続しば                            |
| ZO動作がおかしい、 たっゴルは影响していませんか? おしてくにさい。                                                                                                    | スの動作がおかしい、    | イルしいよりか?                                                    | おしてくたさい。<br>または叫かま、ボード マウスにな換してく                |
| 動作しない。 アン・アン・アン・アン・アン・アン・アン・アン・アン・アン・アン・アン・アン・ア                                                                                                    | 動作しない。        | クーノルは断線していませんか?                                             | または別のキーホート、マリスに交換してく                            |
| レンジャント についた についた についた にんし にしてい しんしょう しんしょう しんしょ しんしょ                                                                                                    |               | LISB ハブを つ 邸い ト按結していませんかつ                                   | ////////////////////////////////////            |
| USDハノをZ 技以工技続していませんか? USDハノは I 技までで使用してくたさい。<br>この提合 Dowor LED が表色点灯します 2 砲中以降の USD ハブは取りかし アイビキ                                                                                                    |               | USDハノでと权以上按続していませんか?<br>この提合 DoworlED が去色点灯!キオ              | USBハノはI投まして使用してくたらい。<br>2 邸日以降の HCB ハゴけ取りなしテノゼキ |
| COMBA、FUWEI LCDかが出点りしより。   2 校日以降の USB ハブは取りがしてくたさ                                                                                                    |               | - この物ロ、FUWEL LED がかビ黒月します。<br>- USB ハブ内蔵のモーボードキ USB ハブアレアカウ |                                                 |
| していたいには、「「「「」」」」、「「」」」「」」、「」」「」」、「」」、「」」、「」」、「                                                                                                    |               | しいし パンド 調査の子 パード じいし パン としてガン                               | ↓ ◇ · ◎<br>□ □ ◎ 参照 1.3 各部の名称と働き(4 ページ)         |

| こんなときは                         | ここを確認してください                                               | このようにしてください                                                                                       |
|--------------------------------|-----------------------------------------------------------|---------------------------------------------------------------------------------------------------|
|                                | USBの過電流状態ではありませんか。                                        | 接続しているキーボード、マウスが故障し                                                                               |
|                                | この場合、Power LED が赤色点灯します。                                  | ている可能性があります。別のキーボード、                                                                              |
|                                |                                                           | マウスに交換してください。                                                                                     |
|                                |                                                           | □参照 1.3 各部の名称と働き(4 ページ)                                                                           |
|                                | └ OCAL と REMOTE の両側で同時操作を行おうとし                            | LOCAL と REMOTE の同時操作はできませ                                                                         |
| USB キーボード、マウ                   | ていませんか?                                                   | ん。操作権のある側のみ操作が可能です。                                                                               |
| スの動作がおかしい、                     |                                                           | 山参照 3.3 キーボード、マウスの操作権                                                                             |
| 動作しない。                         |                                                           | (27ページ)                                                                                           |
|                                | キーボードの言語設定を変更しましたか?                                       | 使用するキーボード、入力に合わせて言語                                                                               |
|                                |                                                           | 設定を変更してください。                                                                                      |
|                                |                                                           | □参照 3.2 各国キーボード言語設定                                                                               |
|                                |                                                           | (26 ページ)                                                                                          |
|                                | サポートされていないマウスを使用していません                                    | サポートされているマウスに交換してくだ                                                                               |
|                                | か?                                                        | さい。                                                                                               |
|                                | マウスのボタンは5つ以下ですか?                                          | マウスのボタンは5つまでしかサポートし                                                                               |
| マウスのボタン動作が                     |                                                           | ていません。 ボタンが 5 つ以下のマウスを                                                                            |
| おかしい、動作しない。                    |                                                           | 使用してください。                                                                                         |
|                                |                                                           | また、チルト、特殊キー、電池残量等のデー                                                                              |
|                                |                                                           | 夕を送ることはできません。                                                                                     |
|                                |                                                           | 山参照 4.3.2 マワス(35ページ)                                                                              |
|                                | 画質の調整は行いましたか?                                             | ● 質調整を行ってくたさい。 ○ ○ 会 四 っ ィーエ 話 四 た (22 - 3) ○ ○ 会 の つ く た こ い ○ ○ ○ ○ ○ ○ ○ ○ ○ ○ ○ ○ ○ ○ ○ ○ ○ ○ |
|                                |                                                           |                                                                                                   |
|                                |                                                           | 画質の調整を行つ(も画質の改善しない場                                                                               |
| 画質が劣化している。                     |                                                           | 合は、コイクターの接続を確認してくたさ                                                                               |
| (ゴーストや文字の二                     |                                                           | い。また、CdL·クーノルPA種クーノルを交換してください。                                                                    |
| ジミ等)                           |                                                           |                                                                                                   |
|                                |                                                           |                                                                                                   |
|                                |                                                           | る場合、31F クークルを使用することでは<br>善すろ可能性があります                                                              |
|                                |                                                           |                                                                                                   |
|                                | LOCAL と REMOTE それぞれの Power LED の状態                        | 片方が消灯の場合、電源が供給されていな                                                                               |
|                                | は下記のいずれかですか?                                              | い可能性かあります。AC アタフターの接続                                                                             |
|                                |                                                           | を確認してくたさい。                                                                                        |
|                                |                                                           | 一回方とも稼点滅の場合は Lat.ケーノルの通信に問題がたって能性がたらます                                                            |
|                                |                                                           | 「信に回想かのるり能性かのります。<br>Cat ケーブルを接続したたす。またけ Cat                                                      |
|                                | しし称点灯している場合は、LUCAL と REMUTE の<br>通信は行われているため、次の頂日を破かめてくださ | Cdl.クーノルで按続しなのり、または Cdl.<br>ケーブルを充施してください                                                         |
|                                | 一通信は1177にているため、人の項目を確かめてくたと                               | ラーフルを又換してくたてい。<br>赤占灯している場合 USB の過雲流出能が                                                           |
|                                |                                                           | 検出されています。接続しているJISB キー                                                                            |
|                                |                                                           | ボード マウスが故障している可能性があ                                                                               |
| 今まで動作していたの<br>に突然動作しなくなっ<br>た。 |                                                           | ステめ 別のキーボード マウスを接続して                                                                              |
|                                |                                                           | ください。                                                                                             |
|                                |                                                           | □◎ ● □ □ □ □ □ □ □ □ □ □ □ □ □ □ □ □ □ □                                                          |
|                                | 各種ケーブルの接続は外れていませんか?                                       | ケーブルを接続しなおして、再起動してく                                                                               |
|                                | コネクターはしっかりと接続されていますか?                                     | ださい。                                                                                              |
|                                |                                                           | □参照 2.2 ケーブルの接続と初期設定                                                                              |
|                                |                                                           | (13ページ)                                                                                           |
|                                | サーバー/PC は動作していますか?                                        | サーバー/PC を起動、再起動してください。                                                                            |
|                                | サーバー/PC は省電力モードに入っていませんか?                                 | キーボード、マウスを動かしてサーバー/PC                                                                             |
|                                |                                                           | の省電力モードから抜けてください。                                                                                 |
|                                |                                                           | □参照 2.2 ケーブルの接続と初期設定                                                                              |
|                                |                                                           | (13ページ)                                                                                           |
|                                | 七二ターの電源は人っていますか?                                          | 七二ターの電源を入れてください。                                                                                  |
|                                | モーダーは首電刀モートに入っていませんか?<br>                                 | まには、電源を入れなおしてくたさい。                                                                                |
|                                |                                                           | イーハート、マワ人を動かしし首電刀七一                                                                               |
|                                |                                                           | トルウ扱けしくたさい。<br>□□ ☆照っっ ケーブル ☆技结 レ初期乳会                                                             |
|                                |                                                           | □□□□□□□□□□□□□□□□□□□□□□□□□□□□□□□□□□□□                                                              |
|                                |                                                           |                                                                                                   |

| こんなときは                            | ここを確認してください                                                                                                    | このようにしてください                                                                                                    |
|-----------------------------------|----------------------------------------------------------------------------------------------------|----------------------------------------------------------------------------------------------------|
|                                   | Cat.ケーブルは正常に設置しましたか?                                                                                                    | 下記に Cat.ケーブルを設置する際の注意点<br>を記載しています。各項目を満たして設置<br>しているかご確認ください。<br>□参照 1.4.1 Cat.ケーブル(6ページ)                                                                                       |
|                                   | Cat.ケーブルの周囲に電磁波干渉を起こす装置や<br>ケーブルがありますか?<br>UTP ケーブルを使用していますか?                                                                         | 周囲にノイズを発するものがあると、安定<br>した信号が伝送されない可能性がありま<br>す。Cat.ケーブルはノイズを発しているも<br>のから離して設置してください。<br>UTP ケーブルを使用している場合は、STP<br>ケーブルを使用することで改善する場合が<br>あります。<br>□参照 1.4.1 Cat.ケーブル(6ページ)      |
|                                   | LOCAL と REMOTE それぞれの Power LED の状態<br>は下記のいずれかですか?<br>・消灯<br>・緑点滅<br>もし緑点灯している場合は、LOCAL と REMOTE の<br>通信は行われているため、下記の項目を確かめてくだ<br>さい。 | 片方が消灯の場合、電源が供給されていな<br>い可能性があります。AC アダプターの接続<br>を確認してください。<br>両方とも緑点滅の場合は Cat.ケーブルの通<br>信に問題がある可能性があります。<br>Cat.ケーブルを接続しなおす、または Cat.<br>ケーブルを交換してください。<br>□参照 1.3 各部の名称と働き(4ページ) |
| 画面が映らなくなった。<br>画面の表示がおかしく<br>なった。 | サーバー/PC は動作していますか?<br>サーバー/PC は省電力モードに入っていませんか?                                                                                       | サーバー/PCを起動、再起動してください。<br>キーボード、マウスを動かしてサーバー/PC<br>の省電力モードから抜けてください。<br>□参照 2.2 ケーブルの接続と初期設定<br>(13ページ)                                                                           |
|                                   | モニターの EDID の読み込みを行いましたか?<br>前回起動時からモニターを変更しましたか?                                                                                      | EDID を設定してください。<br>初回接続時とモニター変更時は必ず EDID<br>の設定が必要となります。<br>□ 参照 1.4.4 EDID について(8 ページ)                                                                                          |
|                                   | モニターは本製品での使用実績がありますか?                                                                                                    | モニターが本製品に対応していない可能性<br>があります。別のモニターを接続してくだ<br>さい。<br>また、モニター変更時は EDID データの設<br>定をしてください。<br>□参照 1.4.4 EDID について(8 ページ)                                                           |
|                                   | サーバー/PC、モニターは接地していますか?                                                                                                    | 本製品につながる全てのサーバー/PC、モニ<br>ターはアース付き電源コードを使用または<br>アース線を接続して接地してください。<br>□参照 1.4.3 アース接続について<br>(7ページ)                                                                              |
|                                   | 上記でも改善しない場合、ご使用の環境特有の問題が<br>考えられます。右に記載の内容を実施してご確認くだ<br>さい。                                                                           | 製品本体の REMOTE あるいは LOCAL どち<br>らかをアース接続せずに動作させて画面表<br>示をご確認ください。                                                                                                    |

## 5.2. 製品サポート

本書をご覧になっても不明な点がございましたらお問い合わせください。 お問い合わせの前に、製品本体ラベルに記載されている、型格(MODEL)、製造番号 (SER. No.)、製造年月(DATE)のご確認をお願いします。

お問い合わせ先

| FCLコンポーネント株式会社 お客様サービス&サポートセンター |                                                        |  |  |  |
|---------------------------------|--------------------------------------------------------|--|--|--|
| Web フォーム                        | https://www.fcl-components.com/contact/                |  |  |  |
| 油沒生                             | 電話 : 0120-810-225 (通話料無料)<br>※携帯電話からもご利用いただけます。        |  |  |  |
| 建裕元                             | 受付時間 : 9:00~12:00, 13:00~17:00<br>(土曜、日曜、祝祭日、弊社休業日を除く) |  |  |  |

#### 保証規定

1.製品に本書を添えてお買い上げ販売店等にご依頼ください。

- 2.保証期間内でも次の場合は有償となります。
- (1) 修理依頼時に保証書またはお買い上げ伝票の提示がない場合。
- (2) お買い上げ日、お客様名、販売店印の記入がないおよび、保証書またはお買い上げ伝票を改変した場合。
- (3) 商品に添付のオペレーティングマニュアルの注意事項やご使用上の注意を満足していない場合。
- (4) 出張修理を要する場合。
- (5) 本書に故障内容を明記されていない場合。
- (6) 書面が添付されていても、内容が不明で再現のために調査費用が発生した場合。
- (7) 火災、地震や台風などの天災、騒乱などの人災、公害や異常電圧などの使用環境による故障および損傷。
- (8) 保管・運搬による故障および損傷。
- (9) 接続された他の機器に起因して故障した場合。
- (10) 弊社保守部門以外で修理、調整、改造をした場合。
- (11) 取り扱い上での不注意、ご使用による故障および損傷。
- (12) 弊社が認めた以外で使用した場合のトラブル。
- 3.将来販売されるソフト、ハードとの互換性は保証されませんのでご了承ください。
  - ・ソフトやハードの組み合わせ等の相性で発生するトラブルは故障としませんのでご了承ください。
  - ・修理・交換部品が製造中止や入手困難な場合は、相当品または上位互換品と交換する場合があります。 ・本商品を第3者に転売した場合は保証対象外となります。
- 4.本商品の故障またはその使用で生じた直接的、間接的損害は、弊社は一切の責任を負わないものとします。
- 5.本保証規定は日本国内で有効です。 This warranty is valid in Japan.
   また本商品は、極めて高い信頼性が要求される下記のような用途での使用はできません。これらの使用は 保証対象外となりますので、あらかじめご了承ください。
   ・軍事目的・原子力設備・交通制御設備・防火、防災設備・燃焼制御設備・航空宇宙機器・生命維持のための医療機器・その他人命や財産に影響をおよぼす設備。
- \*保証期間終了後の有償修理は別途見積もりとなります。
  - 本規定は、以上の保証規定により弊社が無償保証を行うためのもので、これによりお客様の法律上の権利を制限するものではありません。

< 故障内容 > 故障内容を具体的に記載ください。

記載ない場合は返却させていただく場合があります。

★1. パソコン、キーボード、マウス、モニターの型式を記載ください。

★2. 初期不良でしたか? 使用中の故障でしたか? :(初期/使用中)

#### ★3. 故障内容を具体的に記載ください。

#### 保証書

品 名 : 小型遠隔ユニット

型 名:FE-1300CW

#### 物 番:NC14004-B735-R

製造番号 :

この度は、弊社商品をお買い上げいただきまして誠にありがとうございます。

本保証書は、保証規定により商品の無料修理を行うことをお約束するものです。

お手数ですが所定項目へご記入ください。

#### ★印欄(裏面「保証規定」の故障内容欄にも有り)の記入のない保証書は無効となり、無料修理はできなくなりますので、 必ず記入の有無をご確認ください。

商品の故障など修理発生時に無償・有償修理の区別なく本保証書の提示が必要になります。 本保証書は再発行しませんので、紛失しないよう大切に保管ください。

|    | ĩJ  | ⊤      | 電話                  | ( | ) |  |
|----|-----|--------|---------------------|---|---|--|
| *  | 住   | E-mail |                     |   |   |  |
| お  | 所   |        |                     |   |   |  |
| 客  | お   | フリガナ   |                     |   |   |  |
| 様  | 名   |        |                     |   |   |  |
|    | 前   |        |                     |   |   |  |
| ★đ | う買い | 上げ日    | 年 月 日               | Ξ |   |  |
| 保  | 証   | 期 間    | お買い上げから <b>1 年間</b> | 間 |   |  |

|         |        | 販売会社または販売店 |  |
|---------|--------|------------|--|
| 住所・会社名( | または店名) |            |  |
|         |        |            |  |
|         |        |            |  |
|         |        |            |  |
| 電話      | (      | )          |  |

<お問い合わせ先>

FCL コンポーネント お客様サービス&サポートセンター

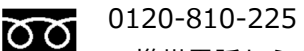

жменыsok ※携帯電話からもご利用いただけます。

受付時間 : 9:00~12:00, 13:00~17:00(土曜、日曜、祝祭日、弊社休業日を除く)

# MEMO

FCL Components SERVIS KVM Solution 小型遠隔ユニット FE-1300CW オペレーティングマニュアル

2024年2月第8版発行

FCL コンポーネント株式会社

〒140-8586 東京都品川区東品川 4-12-4 品川シーサイドパークタワー

- 本書の記載内容は予告無しに変更する事があります。
- 本書に記載された情報、図面の仕様に起因する第三者の知的財産権、その他権 利侵害については、当社はその責を負いません。
- 本書に記載された製品を使用した貴社製品が、「外国為替及び外国貿易法」ならびに「米国輸出管理規制(EAR)」などの法令に基づき規制されている貨物又は技術に該当する場合に、該当製品を輸出するに際しては同法に基づく許可が必要になります。
- 無断転載を禁じます。
- 落丁、乱丁のあるものはお取り替え致します。

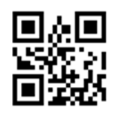

NC14004-L243AA-08